# Farm Business Improvement Scheme - Capital, Tier 1 (Tranche 3)

A step by step guide for completing an online application

The purpose of this document is to provide you with a visual guide on how to complete your Farm Business Improvement Scheme - Capital, (FBIS-C) Tier 1 (Tranche 3) application for funding online. This document covers all the steps needed to submit your online application, laid out as a visual screen by screen guide.

THIS DOCUMENT SHOULD BE READ IN CONJUNCTION WITH THE FBIS-C Tier 1 (TRANCHE 3) EXPLANATORY BOOKLET, WHICH DETAILS THE SCHEME REQUIREMENTS.

You can either follow the <u>text walkthrough</u> or the <u>screenshot walkthrough</u> to completing your online application. Both are included in this document.

## Text walkthrough

#### How to complete an online application form

#### Please note that only farm businesses located within Northern Ireland are eligible for support.

#### **Preparation**

You will need access to a computer which has Internet Explorer access (version 11) or any other up to date browser. You will also need the following pieces of information about your farm business:

- DAERA Category 1 Farm Business Identification Number (Farm Business ID)
- Postcode for applicant farm business
- The name and date of birth of the applicant of the farm business, who must be named on the DAERA Category 1 Farm Business ID Number.
- Total area of land you farm (including conacre) broken down by land type, in hectares.
- To register online you will need an e-mail account

Online applications to Tier 1 (Tranche 3) of the FBIS-C can be made on the European Structural and Investment Funds website - <u>http://www.eugrantfundingni.org/</u> or by following the links on the Countryside Services Ltd website or DAERA website.

## Only online applications made on the European Structural and Investment Funds website will be accepted for Tranche 3.

On the EU Structural and Investment Funds website Application Home Page click on the pink *"View Open calls"* link to view schemes that are currently open.

#### **Registering**

If the applicant has not previously applied online to any 2014-2020 or 2007-2013 EU Rural Development Funding (RDP) Programmes, they will need to register. If you have previously registered to apply for any Schemes under these programmes then your existing username and password should be used. If not, please click on the *"Register"* link. Registering a username and password protects the application from being accessed and amended by an unauthorized person. If you have already registered you do not need to register again, go to *"Log In"* in the top right corner of the screen.

Please enter the applicant's contact details, address and *"Login"* details in the registration screen. All mandatory fields must be completed. These are indicated by a red asterisk (\*). When completing the contact details you will be required to provide an e-mail address. You will need a valid e-mail address in order to register as an activation e-mail will be sent to the e-mail address you provide when entering your registration details. You must go to your e-mail inbox and click on the link within this e-mail for your account to be registered. **Please note that if your activation e-mail does not appear in the inbox of the e-mail address you provided within a few minutes you should check the junk folder of your e-mail account as your e-mail provider may treat your activation e-mail as spam (junk e-mail).** 

# Please keep a record of your Username and Password as you may need to use it again.

#### l've forgotten my password

If you have forgotten the login password you should click on the *"Forgot password?"* link on the login screen. Please note that to reset the password you will need the answers provided to the security questions which were asked when the application was initially created. Once this process has been completed the new login password will be automatically sent to your e-mail address.

If you have forgotten the username, you will need to click on the **"Contacts"** link on the top of any screen on the website and scroll down to the Help desk contact details which are 028 90410360 and <u>helpdesk@rmasystems.co.uk</u>. Note only queries relating to any technical issues you encounter with your online application should be directed to these contact details.

If you have already submitted an application only one application per DAERA Category 1 Farm Business ID will be accepted. If you have made a mistake in a submitted application and need to re-apply within the tranche opening period, you will need to contact the Tier 1 Delivery Agent, Countryside Services Ltd on028 8778 9770 or tier1@countrysideservices.com who will be able to withdraw your original application and allow you to re-apply using your DAERA Category 1 Farm Business ID.

When you have entered all your registration details, click the pink "*Register*" button. Then click the "*Login*" link.

Please note that if the screen is inactive for longer than 15 minutes you will be automatically logged off. If you then wish to continue, you will be prompted to enter the username and password again and any entries which you have not already saved will be lost.

#### Making a New Application

From the homepage either click "Login" and enter the Username and Password and click on the "Login" button. Click on the "New Application/Tender" button.

Or you can access the FBIS-C, Tier 1, Tranche 3 application screen by clicking on the pink "**Apply Now**" button beside the Scheme "*Farm Business Investment Scheme- Capital, Tier 1 -Tranche 3*".

#### Preface

A Preface Screen will appear providing important information. Please read this carefully before deciding to progress. If you wish to continue with making an application, click on the *"Agree and Proceed"* button.

The following 8 tabs will now appear on the screen:

- 1) Applicant Details;
- 2) EU Grant Support & VAT;
- 3) Gen. Renewal, Education and Monitoring;
- 4) Document Upload;
- 5) Project & Business Plan;
- 6) Potential Benefits;
- 7) Equality Monitoring; and
- 8) Declaration.

You will need to enter information into various fields contained within each of the tabs.

Mandatory fields are marked with a red asterix (\*); you must complete these fields before you leave any tab in which these appear. A "**Help**" button is available at the bottom of every tab within the application which will provide further information specific to the tab you are on.

#### <u> TAB 1 – Applicant Details</u>

Please enter the six digit DAERA Category 1 Farm Business ID number of the applicant farm business. This number is unique to the farm business and falls within the range 600000 and 699999.

Enter the applicant's title, name, address (including postcode in upper case) and contact details. This must be a person who is named under the DAERA Category 1 Farm Business ID Number. A mobile contact telephone number is preferred as Countryside Services Ltd may use it to send text messages and reminders related to the FBIS-C, Tier 1 (Tranche 3) application. Please ensure any number provided is correct.

If the farm has a separate company or business name, please enter the Farm Business Name when prompted. Only applications in the name of a registered member of the farm business for the stated DAERA Category 1 Farm Business ID will be eligible. These should be the details at which we will normally be able to contact you.

If a message appears advising that the postcode you entered is not found, please check that you have entered the correct postcode in upper case. If the postcode is still not recognised, manually enter the address and continue. If the postcode is recognized you can choose your house number from the address line drop down that will appear. This should complete part or all of your address for you.

If your main farm business is located at a different address from the contact address, or if the items you intend to purchase under the Scheme will be routinely located at a different address, click on the "**Yes**" option and enter details of this address.

#### Only farm businesses located within Northern Ireland are eligible for support.

When your details have been completed click on *"Continue to EU Financial Support & VAT* button.

#### TAB 2 – EU Grant Support & Vat

EU funding is only awarded to projects that are dependent upon and which could not proceed without grant assistance.

#### Need for EU Grant

To help us determine the need for grant support for your project, from the drop down menu, please click on the option that indicates what would happen if grant support for any item is refused.

## Projects which would go ahead as planned without FBIS-C grant support will not be eligible and therefore you should not continue with your application for grant.

#### **Other Funding**

Article 48 of Commission Regulation No 809/2014 requires us to undertake administrative checks with reference to any other EU or National Schemes or previous co-financed operations since 2007.

Applicants must let us know about any other EU grant assistance the farm business has received since 2007. We will check all applications for previous or current awards. We may also share information with other funders to prevent duplication of funding and to ensure that the maximum benefit is achieved from grant support awards. From the drop down menu please confirm if the farm business has applied for, or received, any other grant assistance for the project.

If 'yes' please enter as much detail as possible in the text box provided.

#### VAT Registration

Please indicate if the farm business is VAT registered by clicking on the appropriate option from the drop down menu.

If the farm business is not VAT registered and you wish to claim grant for the VAT element of your project, please click 'yes' from the drop down menu. If the application is successful, applicants will be required to make a signed declaration that the farm business is not VAT registered with HM Revenue and Customs. Under EU rules, we cannot pay grant on taxation that is recoverable.

When EU Grant & VAT details are completed click on the "Continue to Generational Renewal, Education & Monitoring" button.

#### TAB 3 – Gen. Renewal, Education & EU Monitoring

We want to know if you were 40 years of age or less on 31 October 2020. We are also required, by the EU, to monitor how the FBIS-C will impact on the rural community. You **must** answer all of these questions.

Age of applicant - Question 1 – If you were 40 years of age or less on 31 October 2020, marks will be awarded under the 'Age of Applicant' selection criterion. If your application is successful you will be required to enclose, with the acceptance of your Letter of Offer, a copy of your birth certificate or passport or driving license. The original documentation provided must be available for examination during any on-farm inspection visit. A copy of this document may be uploaded via the Document Upload tab, but this is not mandatory at application stage however this will mean you will not have to return a copy with your Letter of Offer acceptance.

**Educational Attainment - Question 2** – If you hold at least a Level II qualification in agriculture or horticulture, marks will be awarded under the 'Educational Attainment' selection criterion. If your application is successful you will be required to enclose, with the acceptance of your Letter of Offer, a copy of the qualification certificate. The original documentation providing proof of the qualification (s) must be available for examination during any on-farm inspection. A copy of this document may be uploaded via the Document Upload tab, but this is not mandatory at application stage, however, this will mean you will not have to return a copy with your Letter of Offer acceptance.

**Farm Type - Question 3** – From the drop down list, click on the description to select the option that best describes your farm type.

**Organic – Question 4** - Click on the appropriate button to indicate if your enterprise is "Organic" or "Non – Organic"

**Farm Business Status - Question 5** – From the drop down list, click on the description to select the option that best describes your farm business status. If none of the options are appropriate, click on the "**other**" option and insert details in the text box that appears.

**Gender of Applicant - Question 6** – From the drop down list, click on the description to select the option appropriate to your gender.

**Age of Applicant - Question 7** – From the drop down list, click on the description to select the option which best identifies your age range.

**Area of land farmed - Question 8** – Please enter the area of each type of land you farm in hectares. Enter '0' if applicable.

When completed click on the "Continue to Document Upload" button.

#### TAB 4 Document Upload

Guidance on how to upload and download documents can be found in our more detailed step by step guide to completing an application further in this document (see pages 32-34).

#### Making it Safer - Farm Risk Assessment

An application will only be accepted from farm businesses where a member of the farm business has completed the Making it Safer Farm Risk Assessment. While you may have completed one for a previous application to FBIS-C, for Tranche 3 you are required to have completed a new one on or after 30 September 2020 and review any practices which may have changes on your farm since you completed your last Making it Safer Farm Risk Assessment.

You will be asked to upload a copy of your Making it Safer certificate. The certificate must contain the name of the registered farm business member who completed it along with the DAERA Category 1 Farm Business ID Number associated with the application.

You can complete your Making it Safer Risk Assessment and download your certificate at the following link: <u>http://www.farmsafenet.org/Safer</u>

#### Indication of Support Letter

Applications will only be accepted from farm businesses where a completed Indication of Support Letter with the farm business details included is supplied from a bank or other lending institution.

You will need to enter the amount of the financial support noted on your Indication of Support Letter. The approximate amount of grant you can afford to access will then be automatically calculated – this is the Support letter amount minus 20%VAT minus your approximate 60% own contribution.

You will be asked to upload a copy of your Indication of Support Letter. The letter must contain the name of the registered farm business member who completed it with the name of the bank or lending institution along with the DAERA Category 1 Farm Business ID number associated with the application.

You can download a template Indication of Support Letter using the following link: https://www.daera-ni.gov.uk/publications/daera-fbis-capital-indication-support

If you do not have your letter at this time, you can continue to fill in the rest of the application form. However you will not be able to submit the application form until the Indication of Support Letter has been uploaded.

If you make a mistake, any documents uploaded in error can be deleted by clicking on the red X that appears next to uploaded documents. You can also view or download any documents you have uploaded by clicking on the red downward point arrow that appears next to uploaded documents. Please check you have uploaded the correct documents, as failure to do so will delay your application.

When completed click on the "Continue to Project & Business Plan" button.

#### TAB 5 – Project & Business Plan

#### You will need to refer to the FBIS C Tier 1 (Tranche 3) - List of Eligible Items.

**Only the items listed may be included in an application.** To view the list - click on the "*View Equipment List*" button. Depending on your computer browser settings, an information bar may appear alerting you that the list opens as a '*pop up*' and this has been blocked. You should click on the yellow information bar at the top of your screen and select "*Temporarily Allow – Pop Ups*" option.

To select an item for which you wish to apply for grant click on the "Add item of equipment" button. Applicants can keep the equipment tab open to refer to or alternatively print the full list.

**Key Investment Theme Area** – Each eligible item has been assigned to one of the four key investment themes that the FBIS-C Tier 1 (Tranche 3) targets. Click on the key investment theme area relevant to your purchase.

**Equipment Item -** The items associated with that key investment theme area will appear as a drop down list. Please select an item. The full description of the item will be displayed below. Click on the item you wish to apply for grant.

Minimum Quantity - The minimum quantity for which you may apply for grant will appear.

**Quantity Sought -** Enter the quantity of the item you plan to purchase. This cannot be less than the minimum quantity advised for that item.

**Maximum Unit Grant Support (ex VAT) per item –** The maximum grant that is available towards the purchase of one unit of that item will appear.

Estimated Annual Time Saved: You should enter <u>an estimate</u> of the annual time saved in hours.

Estimated Annual Cost Saved: You should enter an estimate of the annual costs saved in £.

**Estimated Annual Income Generated:** You should enter <u>an estimate</u> of the annual income generated in £.

**Estimated Payback (Years):** This is the amount of time it would take for the proposed investment to pay for itself. For example if the full ex VAT cost of an item before grant was £3,000 and you were saving / making an estimated £500 extra per year as a result of purchasing it then your payback would be 6 years (£3,000 / £500 = 6 years). You will need to do this for each item you are applying for.

To confirm the item and quantity required, click on the **"Confirm"** button. A summary screen will appear which details all the item(s) for which you are applying for grant. An **"Edit"** and a **"Delete"** button are available at this point should you wish to make an amendment.

If you wish to select another item click on the pink "Add item of equipment" button and repeat the process.

A message will appear if the total amount of grant sought exceeds £12,000 and you will not be able to add the item to your application. You must amend the items selected to ensure that the total amount of grant is <u>no more than</u> £12,000. To return to the summary screen to view selected items click on the "**Cancel**" button.

**Total Grant Sought** – If you wish to propose lower project costs than the reference price for items on the Eligible List, enter a total amount of grant up to 20% lower than the maximum allowable for the total of all your items in exchange for additional selection criteria marks up to a maximum of 39 points.

**Please note** if you were successful under FBIS – Capital Tier 1, Tranche 1 or 2, or Tier 2 Tranche 1, you are now eligible to reapply under Tier 1, Tranche 3 for the full amount of funding of £12,000. If your application exceeds the overall maximum of £250,000 in full or in part over the lifetime of the RDP 2014-2020, then your entire application for Tier 1, Tranche 3 will be deemed ineligible.

When completed click on the "Continue to Potential Benefits" button.

#### TAB 6 - Potential Benefits

Applicants must rank the potential benefits that the project will bring to the farm business with 1 being the most benefit and 9 being the least benefit. The 9 potential benefits are:

- Time saved
- Energy saved\*
- Improve business viability\*\*
- Increased product quality
- Increased yield / growth
- Increased production / output
- Supply chain integration
- Access to new markets
- Money saved

\* Energy saved means electricity, fuel etc, not labour. \*\*Improve business viability means cost saving, increased income, etc.

This section must be completed before an application can be submitted. This section does not affect the scoring of an application.

When completed click on the "Continue to Equality Monitoring" button.

#### TAB 7 – Equality Monitoring

The equality monitoring information will be stored confidentially by the Northern Ireland Statistics and Research Agency (NISRA). Completed forms are not seen by DAERA or Countryside Services Ltd. The information collected will only be used for equality monitoring purposes and in compliance with the Data Protection Act (2018) and The General Data Protection Regulations (2016). Further details are available at: <u>https://www.daera-ni.gov.uk/publications/daera-privacy-statement-document</u>

The details on this questionnaire will not be used in the decision to award funding to any person /group who applies to the NIRDP, nor will this questionnaire be linked in any way to details of individual participants.

#### TAB 8 – Declaration

Please read this section carefully. False declarations may lead to disqualification, liability to refund any payment made and possible prosecution.

Some or all of the information provided by you may be disclosed under the Freedom of Information Act 2000.

You may also be required to participate in monitoring and evaluation of the scheme. As part of this, you may be required to make available pre-project and post-project accounts which have been produced and verified by a qualified accountant. Failure to make these accounts available or participate in scheme monitoring and evaluation, if requested, may result in withdrawal or repayment of FBIS-C grant.

You must indicate your agreement with the declaration by clicking on the *"l agree"* box. If you do not agree with the declaration, your application will not be eligible for support and you will be unable to submit it online.

You may review your application at this stage and/or make a change to it, if you wish.

# You should only apply for items you intend to purchase. If your application is successful, and you are offered grant to purchase an item(s) but later do not, a financial penalty may be imposed as per Article 35 of Commission Delegated Regulation 640/2014. It may also affect future applications to the Scheme.

If you wish to save your application without submitting it so that you can return to it later, click on the *"Save Application"* button on the left hand side of your screen.

If you have not completed all mandatory fields, or if you have applied for less than the minimum eligible project costs of £5,000, or more than the maximum grant level of £12,000, a warning box will appear. Click the "**ok**" button to review your application and amend as necessary.

If all mandatory fields have been completed, you will be reminded that:

## If your application is successful, grant will only be awarded to the items for which you sought funding and which will be detailed in your Letter of Offer.

# Please note that DAERA makes all payments to the Head of Farm Business (HOB). If your application progresses to the Letter of Offer stage, DAERA will require the HOB to countersign the Letter of Offer acceptance form, if different from the applicant.

Before submitting your application you should ensure that you have correctly selected those items for which you seek grant.

- Only one application can be submitted per DAERA Category 1 Farm Business ID
- If you submit an application you cannot amend it
- If you later wish to make a change or correction you must withdraw the application and submit a new application before the FBIS – C Tier 1, Tranche 3 application closing date (4pm on Friday, 4 December 2020)

 If you wish to withdraw an application you must do so in writing to: Countryside Services Ltd, Farm Business Improvement Scheme – Capital, Tier 1 97 Moy Road Dungannon, Co.Tyrone BT71 7DX Or by sending an email to them at <u>tier1@countrysideservices.com</u> (please refer to Section 5 of the FBIS-C Tier 1, Tranche 3 explanatory booklet - How to apply)

If you are satisfied that your application is correct click the **"Submit"** button, otherwise click the **"Cancel"** button to return to the main screen.

When you submit your application an acknowledgement screen will appear confirming receipt of the application and your unique application reference number. A print option will also allow you to print this acknowledgement letter.

Please keep a note of your unique application reference number and acknowledgement letter for future reference. You may also save a copy of the acknowledgement letter to your computer.

Click on the "Continue" button to return to the home page.

By selecting the **"Submitted Applications / Tenders"** button, you will see your application and associated status. If you click on the application, you will be prompted to print off a copy. We recommend you keep a copy of your submitted application for future reference.

Depending on your computer browser settings, an information bar may appear alerting you that the application and / or acknowledgement letter opens as a "**pop-up**" and this has been blocked. You should click on the yellow information bar at the top of your screen and select the "*Temporarily Allow Pop-Ups*" option.

You can exit the website at any time by clicking on the "Sign Out" button and return to it later. You must remember your username and password details.

## Screenshot walkthrough

The first step in the application process is to go to the European Structural and Investment Funds website on the internet. You can do this in one of two ways.

#### Method 1: Move Directly to the European Structural and Investment Funds website

If you are reading this document on your computer, you can move directly to the European Structural and Investment Funds website by hovering over the link highlighted in yellow below while pressing the **Ctrl** key and clicking the left button on your mouse pointer. This action should take the user directly to the European Structural and Investment Funds Homepage after a few seconds. This method assumes that your computer is already connected to the internet.

EU Grants Home Page Address : www.eugrantfundingni.org

#### Method 2: European Structural and Investment Funds Webpage Address into Web Browser

The second way to get to the European Structural and Investment Funds Webpage (EU Grant Funding NI) website is to open the internet browser on your computer. In most cases this browser software will be Internet Explorer which will look like the icon shown below.

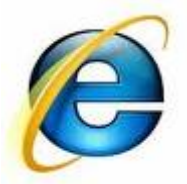

However other internet browsers do exist (for example, Mozilla Firefox, Safari) and you should check what browser your computer is using. Once you've opened your internet browser, you should type 'www.eugrantfundingni.org' into the address bar of your browser, and press 'Enter' on your keyboard.

Once you've successfully opened up Internet Explorer you will be presented with the screen similar to that shown on the next page of this document.

## 1. EU Grant Funding NI Homepage via Internet Explorer

When you open Internet Explorer on your computer at its usual start or homepage you should type the webpage address shown below into the address bar and press Go as shown in the screen below. The example below assumes that Google is your normal start or homepage.

|                     | G www.ęugr                               | antfundingni.org/                     |                          | - م                                                                                                 | <mark>⊪</mark> → G                                        | Google                                            | × |
|---------------------|------------------------------------------|---------------------------------------|--------------------------|----------------------------------------------------------------------------------------------------|-----------------------------------------------------------|---------------------------------------------------|---|
| File Edit           | http://ww                                | w.eugrantfundingni.org/               |                          | Shift + Enter                                                                                       |                                                           |                                                   |   |
|                     | European                                 | Union Funding Programmes              | http://www.eugrantfundir | ngni.org/Login.aspx                                                                                 |                                                           |                                                   |   |
|                     | European                                 | Union Funding Programmes              | http://www.eugrantfundi  | ngni.org/OpenCalls.a                                                                                |                                                           |                                                   |   |
|                     | European                                 | Union Funding Programmes              | http://www.eugrantfundi  | ngni.org/Register.aspx                                                                              |                                                           |                                                   |   |
|                     | 8 🕨                                      |                                       |                          | Add                                                                                                 | ]                                                         |                                                   |   |
|                     |                                          |                                       |                          | G                                                                                                   | 00                                                        | gle                                               |   |
| Key<br>NI v<br>Inte | <sup>7</sup> EU Gr<br>vebsite<br>rnet Ex | ant Funding<br>address into<br>plorer |                          | Once you ha<br>the EU Gran<br>website add<br><b>Enter</b> key o<br>keyboard to<br>screen show<br>2. | ave en<br>nt Fund<br>Iress p<br>n your<br>move<br>vn in S | tered<br>ding NI<br>ress the<br>to the<br>Section |   |

## 2. EU Grant Funding NI Home Screen

This is the opening screen of the EU Grant Funding NI website and contains three links in the top left corner which you can click on with your mouse and access information as shown below.

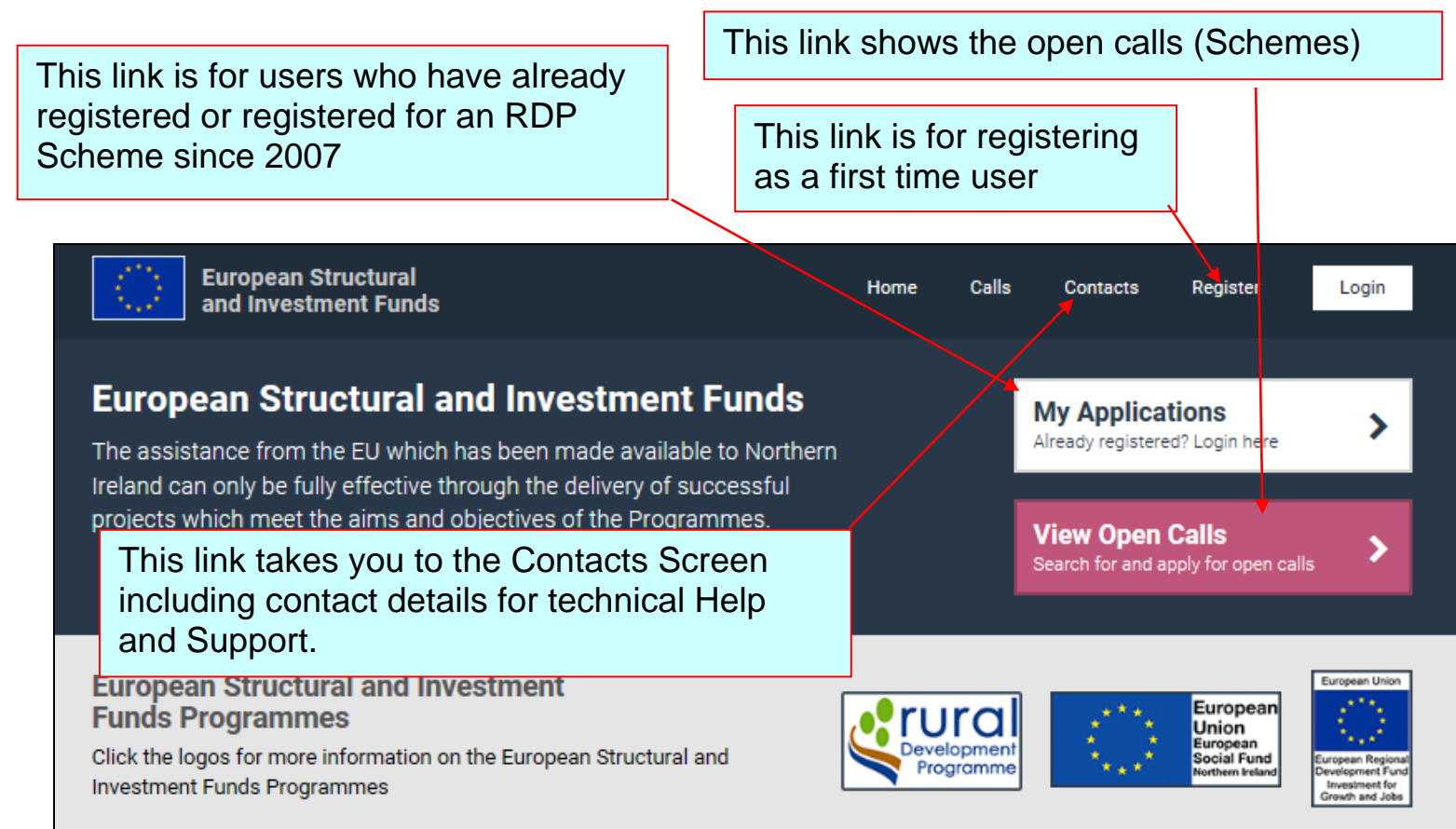

#### Applying for funding

- · Details on specific calls from Programmes which are currently accepting applications for funding can be found by clicking on the 'View Open Calls'.
- In order to apply for funding you must first register to use the website. You will be required to provide Name of Individual or Company/Organisation, Address, Telephone Number, email address.
- You must ensure that your application is complete, includes any required documentation and is submitted by the closing date specified otherwise the
  application will not be considered.
- · Applications for RDP funding are invited from Sole traders or any organisation, either public or private which is legally formed.
- · Applications for ESF funding are invited from any organisation, either public or private, which is legally formed.
- Sole traders are not eligible to apply for ESF funding.
- The ERDF programme does not operate public calls; further information can be obtained from that programme's website which can be accessed by clicking on the ERDF logo above.

For further information on a specific programme please click on the relevant logo above

## 3. Scheme Contacts Screen

This screen provides contact information for the various EU Schemes which can be applied for via this EU Grant Funding NI website.

Like many screens on this website, this screen has navigation bars to allow you to scroll both horizontally and vertically on the page as shown below. The screen below also provides contact information for RMA Systems who are the designers of the EU Grant Funding NI website and can assist with any technical issues you may encounter when completing your application form such as logging in or registering. Please note that general questions on the requirements of the FBIS-C Tier 1 (Tranche 3) (including the online application process) must be made to Countryside Services Ltd, by telephone: 028 8778 9770 or e-mail: tier1@countrysideservices.com

#### Contact details for the 2014 - 2020 NI Programmes

For support regarding specific programmes, please contact the appropriate managing authority below. For website support, please contact The Help Desk, details below.

#### Contacts

For technical queries concerning use of this website The Help Desk Tel: 028 90410360 Email: <u>helpdesk@rmasystems.co.uk</u> Helpdesk Opening Houre: 900am 5:00pm Monday Frid

Helpdesk Opening Hours: 900am-5:00pm Monday-Friday (Excluding Public Holidays)

Please Note: General questions regarding the programmes should be addressed to the appropriate managing authority.

Contact details for technical issues you may encounter with the EU Grant Funding NI website. Vertical scroll bar. Click and drag the

mouse on this bar to scroll up and down on the screen.

## 4. Help & Support Screen

A help link is available on all tabs on the FBIS-C Tier 1, Tranche 3 online application. These screens provide help & support tailored to the specific data entry screen to which they relate. The screen below is the help & support screen related to the EU Grant Funding NI website homepage. As such it provides contact information for Fluent who are the designers of the EU Grant Funding NI website. Please note that general questions on the requirements of the FBIS-C, Tier 1 Tranche 3 (including the online application process) must be made to Countryside Services Ltd, by telephone: 028 8778 9770 or e-mail: tier1@countrysideservices.com

| nloa             | d Documents and Record do no                                                                                                    | ot have mandatory fie                                                                       | ds.                                                                                                    | Link to ta      | ab help |
|------------------|----------------------------------------------------------------------------------------------------|---------------------------------------------------------------------------------------------|----------------------------------------------------------------------------------------------------|-----------------|---------|
|                  | Print 🖨 Subm                                                                                                    | nit Application 🚦                                                                           | Save Application 🖺 Save & Close                                                                                                  | Close           |         |
| d                | Project & Business Plan                                                                                                    | Potential Benefits                                                                          | Equality Monitoring Declaration                                                                                                  |                 |         |
|                  | Postal Address for Cor                                                                                                    | rrespondence                                                                                |                                                                                                    |                 |         |
|                  | Postcode:                                                                                                    | [                                                                                           | BT41 4PU Q *                                                                                                    |                 |         |
|                  | Address Line 1:                                                                                                    |                                                                                             | 22 GREENMOUNT CAMPUS GREENMOV *                                                                                                  |                 |         |
|                  | Address Line 2:                                                                                                    |                                                                                             |                                                                                                    |                 |         |
|                  | Town/City:                                                                                                    |                                                                                             | ANTRIM *                                                                                                    |                 |         |
|                  | County:                                                                                                    |                                                                                             | Co. Antrim                                                                                                    |                 |         |
|                  | Is postal address diffe                                                                                                    | rent from the ma                                                                            | ain farm business address?                                                                                                    |                 |         |
|                  | Use a different address?                                                                                                    | ? [                                                                                         | Please Select V<br>Help Continue to EU Grant Support &                                                                           | VAT             |         |
|                  |                                                                                                    |                                                                                             |                                                                                                    |                 |         |
|                  |                                                                                                    |                                                                                             | Close                                                                                                    | Example help po | opup up |
|                  | Content Details                                                                                                    | you can print your applicat                                                                 | on.                                                                                                    |                 |         |
| Ple              | ease enter the six digit DAERA Category                                                                                                    | / 1 Farm Business Identific                                                                 | ation Number of the Project Promoter. (This                                                                                      |                 |         |
| Ple<br>Bu<br>the | ease enter the name, address and conta<br>siness Name if appropriate. Only applic<br>s stated Farm Business Identification Ni<br>rmally be able to contact you. | act details of the Project P<br>cations in the name of a re<br>lumber will be eligible. The | romoter. You should also enter the Farm<br>gistered member of the Farm Business for<br>se should be the details at which we will |                 |         |
| lf y<br>to<br>en | rour main farm business is located at a<br>purchase under the programme will be<br>ter details of this address. Only farm bu                                    | different address from the<br>routinely located at a diffe<br>usinesses located within N    | e contact address or if the items you intend<br>rent address select the "Yes" option and<br>I are eligible for support.          |                 |         |
| w                | nen Applicant Details have been comple                                                                                                    | eted click on "EU Grant Sur                                                                 | port & VAT" button.                                                                                                    |                 |         |

## 5. Grant Applications Login

This screen is where you will access the EU Grant Funding NI website. If you have not registered to use this website before, you will be asked to register. The registration process is started by clicking on the Register button on the right hand side of the screen. This will open the registration screen shown on Pages 18 and 19.

If you've already registered on the EU Grant Funding NI website, you will be able to login directly by entering your Username and Password in the appropriate fields on the left hand side of the screen. This will open the application home screen.

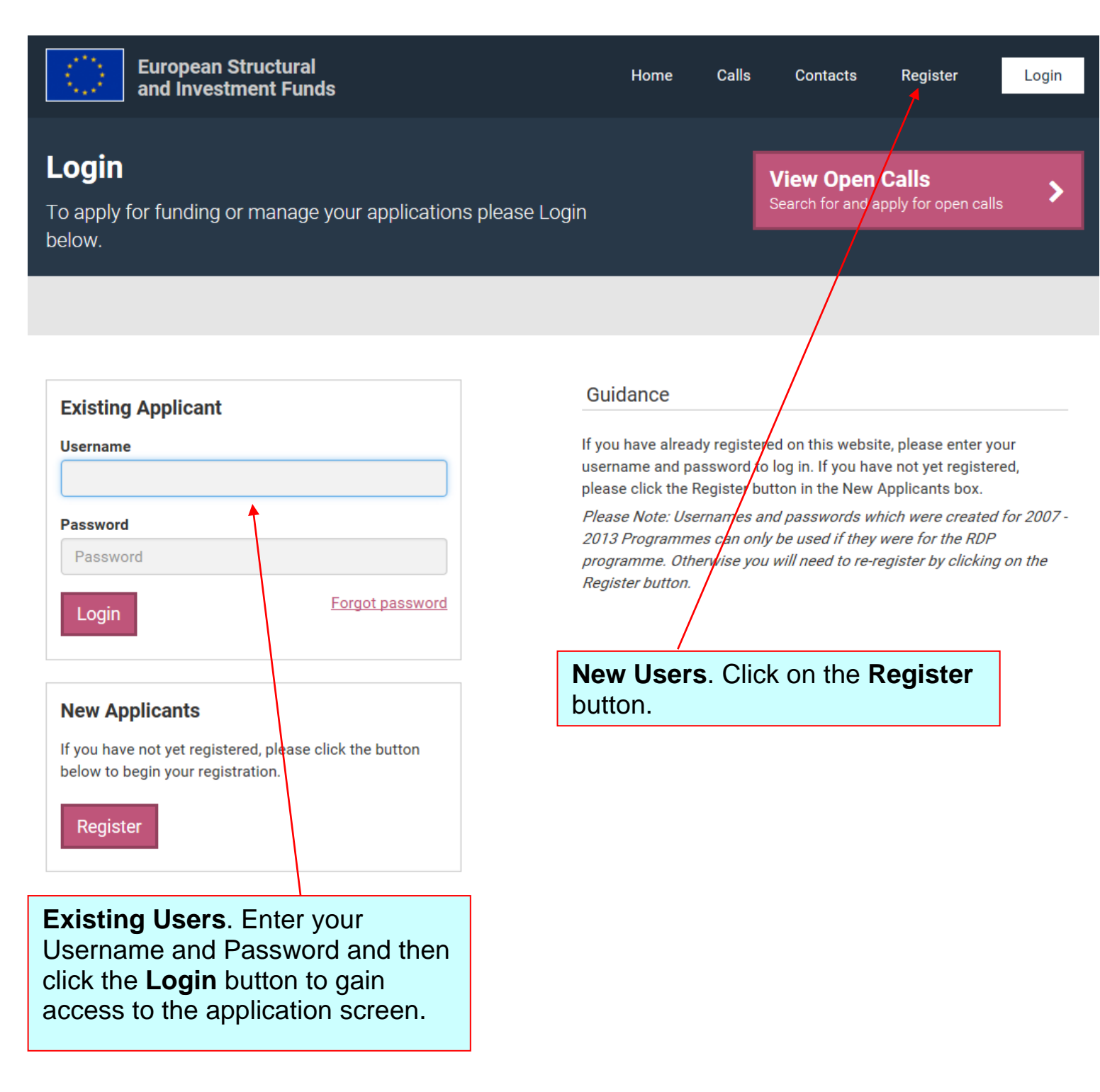

## 6. New User Registration Screen

If you are a new user of the EU Grant Funding NI Website, you must register in order to get a valid Username and Password, which are required in order to gain access to the website. Fields annotated with \* are mandatory and you <u>must</u> complete these to receive your Username and Password. The security question is required to check your identity in the future in case you forget your password and need it to be reset.

Please note that you will need a valid e-mail address in order to register. The use of your own individual e-mail address also creates a valid communication channel between yourself and both DAERA and the scheme managing agent. In addition it will allow for the swift automated reset of forgotten passwords. You are recommended to keep a note of your username and password, you will need these for future reference.

Once you have added your details to this screen, click "Register".

| Contact Details                     | Guidance                                                             | Guidance                                                                                                    |                        |              |  |  |  |
|-------------------------------------|----------------------------------------------------------------------|----------------------------------------------------------------------------------------------------|------------------------|--------------|--|--|--|
| Title *                             | To ensure that<br>working or hav<br>by a password<br>use the applica | To ensure that only you have access to the applications on which you are<br>working or have submitted, the application section of the site is protected<br>by a password system. You only have to register once, thereafter you can<br>use the application section by entering in your password. Fill out the form |                        |              |  |  |  |
| First Name *                        | below and ther                                                       | proceed to the "Apply                                                                                                    | y for Funding" area    |              |  |  |  |
| Please enter first name             |                                                                      |                                                                                                    |                        |              |  |  |  |
| Surname *                           |                                                                      |                                                                                                    |                        |              |  |  |  |
| Please enter surname                |                                                                      |                                                                                                    |                        |              |  |  |  |
| Organisation                        | E                                                                    | mail address                                                                                                    | s. Your Username and   |              |  |  |  |
| Please enter organisation name      | Pa                                                                   | assword will b                                                                                                    | be sent to this e-mail |              |  |  |  |
| Email *                             | ac                                                                   | address. Please note that if your                                                                                                    |                        |              |  |  |  |
| Please enter your email             | in                                                                   | box of the e                                                                                                    | email address you      | in the       |  |  |  |
| Confirm Email *                     | р                                                                    | ovided with                                                                                                    | nin 30 minutes you     |              |  |  |  |
| Please confirm your email           | St                                                                   | Nould Check                                                                                                    | the junk folder of y   | our<br>vider |  |  |  |
|                                     | m                                                                    | ay treat you                                                                                                    | ir activation as spar  | n            |  |  |  |
| Address Details                     | (ju                                                                  | unk email).                                                                                                    |                        |              |  |  |  |
| Postcode                            |                                                                      |                                                                                                    |                        |              |  |  |  |
| Find Address                        |                                                                      |                                                                                                    |                        | l            |  |  |  |
| Address 1 *                         |                                                                      |                                                                                                    | * These are            |              |  |  |  |
| Please enter address 1              |                                                                      |                                                                                                    | mandatory              |              |  |  |  |
| Addross 2                           |                                                                      |                                                                                                    | fields that must       |              |  |  |  |
| Rigges enter address 2              |                                                                      |                                                                                                    | be completed in        |              |  |  |  |
| Prease enter address 2              |                                                                      |                                                                                                    | order to finalise      |              |  |  |  |
| Town / City / Townland *            |                                                                      |                                                                                                    | the registration       |              |  |  |  |
| Please enter town / city / townload |                                                                      |                                                                                                    | process.               |              |  |  |  |
|                                     |                                                                      |                                                                                                    |                        |              |  |  |  |

#### Login Details

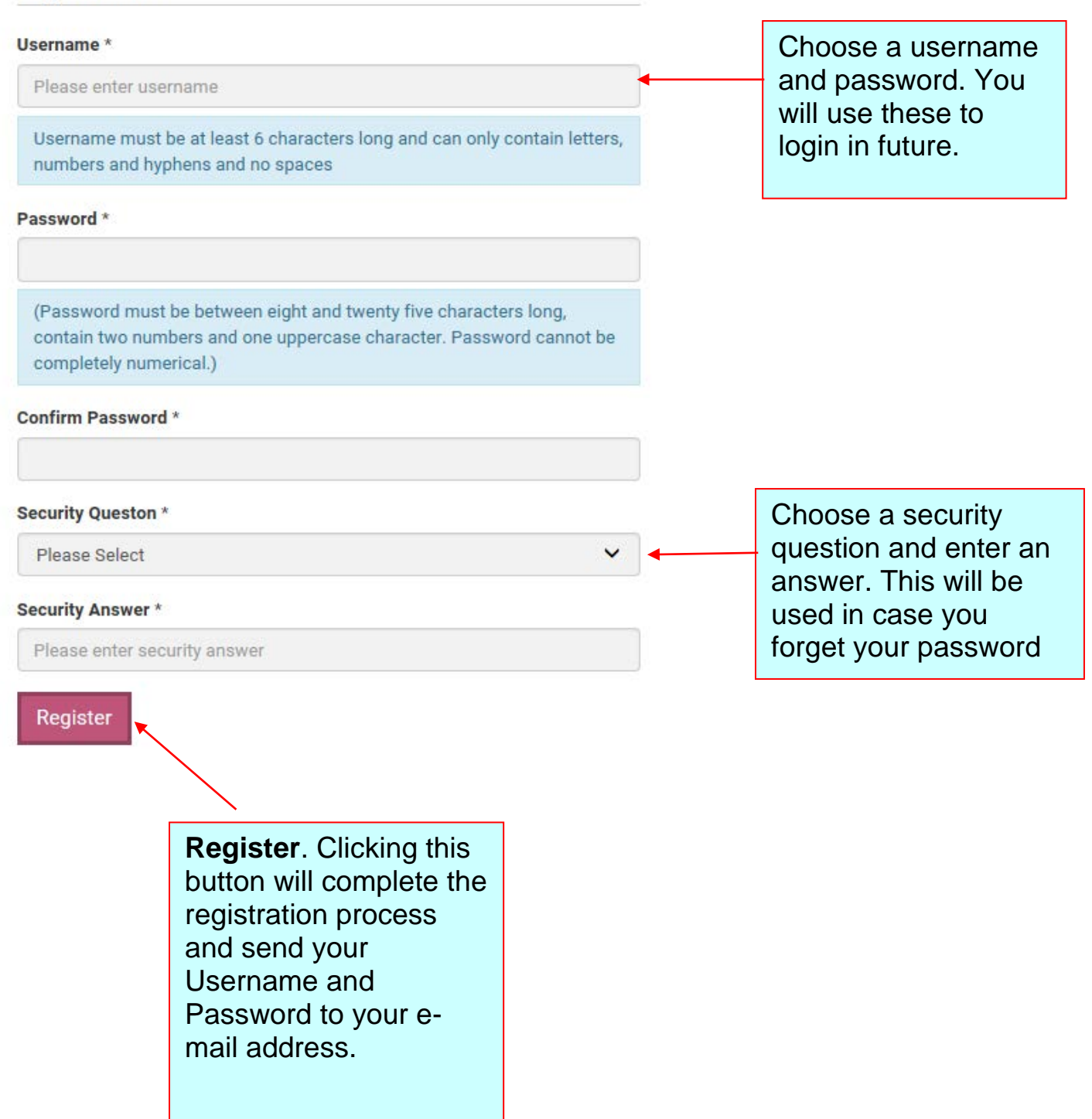

## 7. New User Registration Confirmation Screen

| European Structural<br>and Investment Funds                                                                                                    | I                                                                         | Home Calls                                          | Contacts Re                                                           | gister Login                                                        |                 |
|----------------------------------------------------------------------------------------------------|---------------------------------------------------------------------------|-----------------------------------------------------|-----------------------------------------------------------------------|---------------------------------------------------------------------|-----------------|
| <b>Registration Successful</b><br>Thank you, your registration was successful. You will receiv<br>If you do not receive the confirmation message within a few<br>email got delivered there instead of your inbox. | e an email soon to allow yo<br>r minutes of signing up, ple               | ou to activate your us<br>ase check your Junk       | ser account.<br>: E-mail folder just in c                             | case the confirmation                                               | _               |
|                                                                                                    | Link to Gra<br>to return to<br>screen. Be<br>your inbox i<br>registration | the Grant<br>sure to ch<br>f you do r<br>email with | ation Log<br>Applicatio<br>leck your ju<br>lot receive<br>hin a few m | <b>jin</b> . Click he<br>n Login<br>unk folder c<br>you<br>ninutes. | ⊧re<br>in       |
| This is what your registration ersure to check your junk mail in by your email spam (junk mail)                                                                                                    | mail will look lik<br>case it is divert<br>filter                         | e. Be<br>ed there                                   |                                                                       |                                                                     |                 |
| All Unread                                                                                                    |                                                                           | Se                                                  | arch Current Mailb                                                    | ox (Ctrl+E)                                                         | Current Mailbox |
| ![☆  🗅 🕘   FROM   SUBJECT                                                                                                    | /                                                                         |                                                     | RECEIVED                                                              | ▼   SIZE                                                            |                 |
| <ul> <li>Date: Today<br/>admin@eugran Registration Email</li> </ul>                                                                                                    |                                                                           |                                                     | Fri 20/10/20                                                          | 17 11:53 16 KB                                                      |                 |
| Hi Daera Test,<br>This is an automated alert, please                                                                                                    | e do not reply d                                                          | irectly to t                                        | Click "Co<br>address<br>registrati                                    | onfirm email<br>to complete y<br>ion process fi                     | /our<br>Iter    |
| To complete your registration ples                                                                                                    | se confirm your                                                           | email addre                                         | ss by clickin                                                         | ng on the foll                                                      | owing link:     |
| Confirm Email Address                                                                                                    | it will become i                                                          | nactive once                                        | your email a                                                          | address has be                                                      | en validated.   |
| European Structura                                                                                                    | nds                                                                       | •                                                   |                                                                       |                                                                     |                 |
|                                                                                                    | Home                                                                      | Calls                                               | Contacts                                                              | Register                                                            | Login           |
|                                                                                                    |                                                                           |                                                     |                                                                       |                                                                     |                 |
| Confirm Emoil                                                                                                    |                                                                           | 0 5 4                                               |                                                                       |                                                                     |                 |
|                                                                                                    |                                                                           | Confirmat                                           | ion that you                                                          |                                                                     |                 |
| Thank you for registering.                                                                                                    |                                                                           | nave beel                                           | 1 2000622101                                                          |                                                                     |                 |
| You have successfully validated your e<br>password.                                                                                                    | email address and y                                                       | ou can now lo                                       | g in using your                                                       | username and cl                                                     | nosen           |

## 8. Applicant Home Screen

This screen provides you with a summary of all applications you have made through the EU Grant Funding NI website. The screen is divided into two main areas dealing with applications that have been entered onto the website but not submitted, and those that have already been submitted. If applications have been submitted, this screen will tell you about the current status of each application.

Please note that in accordance with the regulations governing the Farm Business Improvement Scheme - Capital Tier 1 (Tranche 3) only one application for funding can be made by each Farm Business.

To enter a new application, you begin by clicking on the "**Open Calls**" tab link on the left hand side of the screen, choosing the **Farm Business Improvement Scheme - Capital, Tier 1 (Tranche 3)** line and clicking "**Apply Now**".

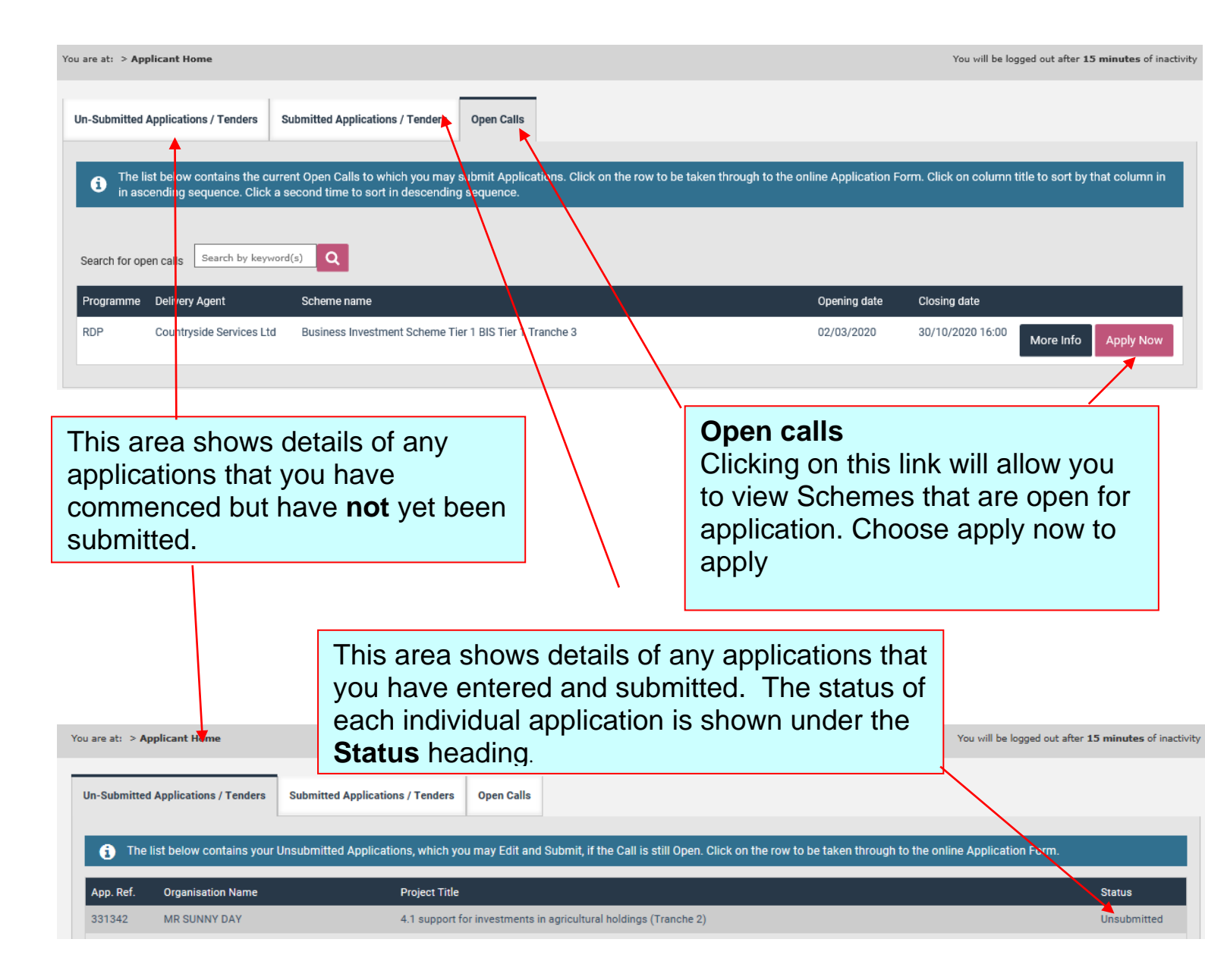

### 9. New Application – The Preface

button to continue the application process.

Clicking on the "**Apply Now**" button will bring you straight to the Preface screen. This screen will display a preface containing detailed information about the administration and management of applications to the Farm Business Improvement Scheme – Capital, Tier 1, Tranche 3. It is very important that you read and understand the information contained within this document before proceeding with the submission of your application.

| r        |                                                                                                    |
|----------|----------------------------------------------------------------------------------------------------|
| ec<br>d  | Rural Development Programme 2014 – 2020<br>Farm Business Improvement Scheme - Capital<br>Tier 1 - (Tranche 3)                                                                                                    |
| 6        | PREFACE                                                                                                    |
| ł        | Tranche 3 of Tier 1 of the Farm Business Improvement Scheme (FBIS) - Capital will close for receipt of applications at 4.00pm on 4th December 2020.                                                                                                    |
| F        | Part or all of the information you provide will be held on computer. This information will be used for the administration of applications, producing monitoring returns, and evaluation of scheme effectiveness.                                                                                                    |
| l        | Delivery Agents of the Northern Ireland Rural Development Programme 2014 - 2020 may share information with each other and Government<br>Departments / Agencies to enable them to prevent fraudulent applications or for detecting crime and to co-ordinate processing of complementary<br>applications.                                                                                                    |
| l        | The information you provide will be used in the assessment of your application.                                                                                                    |
|          | Please check that you have completed every question in this application form.                                                                                                    |
|          | If your application is successful, grant support will not be paid on any items purchased prior to the date of your Letter of Offer of grant.                                                                                                    |
|          | DAERA Fraud Hotline Number: Freephone 0808 100 2716                                                                                                    |
|          | Please read the Farm Business Improvement Scheme - Capital Tier 1, Tranche 3 Explanatory Booklet before you complete this application form.                                                                                                    |
|          | Data Disclosure =                                                                                                    |
| );<br>(€ | DAERA takes data protection, freedom of information and environmental information seriously. It takes care to ensure that any personal information supplied to it is dealt with in a way which complies with the requirements of the General Data Protection Regulations (2016). This means that any personal information you supply will be processed principally for the purpose for which it has been provided. However, DAERA is under a duty to protect the public funds it administer, and to this end may use the information you have provided for this purpose. It mays also share this information with other bodies responsible for the audit or administration of public funds, in order to prevent and detect crime. |
|          | In addition, the Department may also use it for other legitimate purposes in line with the General Data Protection Regulations (2016), Freedom of Information Act (2000) and Environmental Information Regulations (2004).                                                                                                    |
|          | Further details are available at https://www.daera-ni.gov.uk/publications/daera-privacy-statement-document                                                                                                    |
|          | WARNING                                                                                                    |
|          | To knowingly or recklessly make a false statement to obtain grant support for yourself or anyone else, will lead to disqualification, liability to refund any financial support already paid and possible prosecution.                                                                                                    |
|          | DAERA will take every possible step to identify and pursue all attempted fraudulent claims and pay only where eligibility can be confirmed beyond reasonable doubt.                                                                                                    |
|          | DAERA Fraud Hotline Number: - FREEPHONE 0808 100 2716                                                                                                    |
| l        | Agree and Proceed Disagree and Cancel                                                                                                    |
|          |                                                                                                    |
|          | Agree and Proceed. Once you<br>have read and understood the<br>information contained within this<br>Preface you should click on this                                                                                                    |

screen.

If you leave your application for too long without amending anything or saving a tab you will receive a countdown alert to indicate that your session is about to expire. This will log you out of your application and you may lose any unsaved information. Simply click continue to reset the 15 minute countdown.

| screen has been o             | iven an extended time allowand        | e to help you compl  | ete the application proc               | ess, Saving the appli                   | ation or moving to a new tab will reset the time | a available to the maximum again. Please note that all r                                                                                                    | mandatory fields |
|-------------------------------|---------------------------------------|----------------------|----------------------------------------|-----------------------------------------|--------------------------------------------------|----------------------------------------------------------------------------------------------------|------------------|
| plication                     | must be entered before the dat        | a on that tab can be | saved. Tabs such as Up<br>Session Abou | t to Expire                             | wnload Documents and Record do not have mar      | Save Application                                                                                                    | & Close C        |
| oplicant Details              | EU Grant Support & VAT                | Gen. Renew           | Your session is a<br>Please click 'Con | bout to expire.<br>tinue' button to cor | tinue working.                                   | s Equality Monitoring Declaration                                                                                                    |                  |
| Applicant                     |                                       |                      | Time Remaining:                        | 00:59                                   |                                                  |                                                                                                    |                  |
| DAERA Farm                    | n Business ID No:                     |                      | Continue                               |                                         |                                                  | BT41 4PU Q *                                                                                                    |                  |
|                               |                                       | Please enter a       |                                        |                                         |                                                  | 22 GREENMOUNT ROAD                                                                                                    | ~                |
| Title:                        |                                       | Mr                   | •                                      | 140                                     | Address Line 1:                                  | 22 GREENMOUNT CAMPUS GREENMO                                                                                                    |                  |
| Forename:                     |                                       | SUNNY                |                                        | *                                       | Address Line 2:                                  |                                                                                                    |                  |
| Surname:                      |                                       | DAY                  |                                        | *                                       | Town/City:                                       | ANTRIM                                                                                                    | *                |
| Does your fa<br>company or    | arm have a separate<br>business name? | Please Select        | ~                                      |                                         | County:                                          | Co. Antrim                                                                                                    | ~                |
| Contact tele<br>(preferably r | phone number:<br>nobile)              |                      |                                        |                                         | Is postal address different fror                 | n the main farm business address?                                                                                                    |                  |
| Emails                        |                                       |                      |                                        |                                         |                                                  | and the second second s |                  |

## 10. New Application – Applicant Details

This screen is where you will enter information about your application to the Farm Business Improvement Scheme - Capital Tier 1 (Tranche 3). There are eight 'tabs' as shown below, which you will work through in sequence to enter your application details. You should not click the back button on your browser as this will bring you back to the Scheme home page and you may lose any unsaved information.

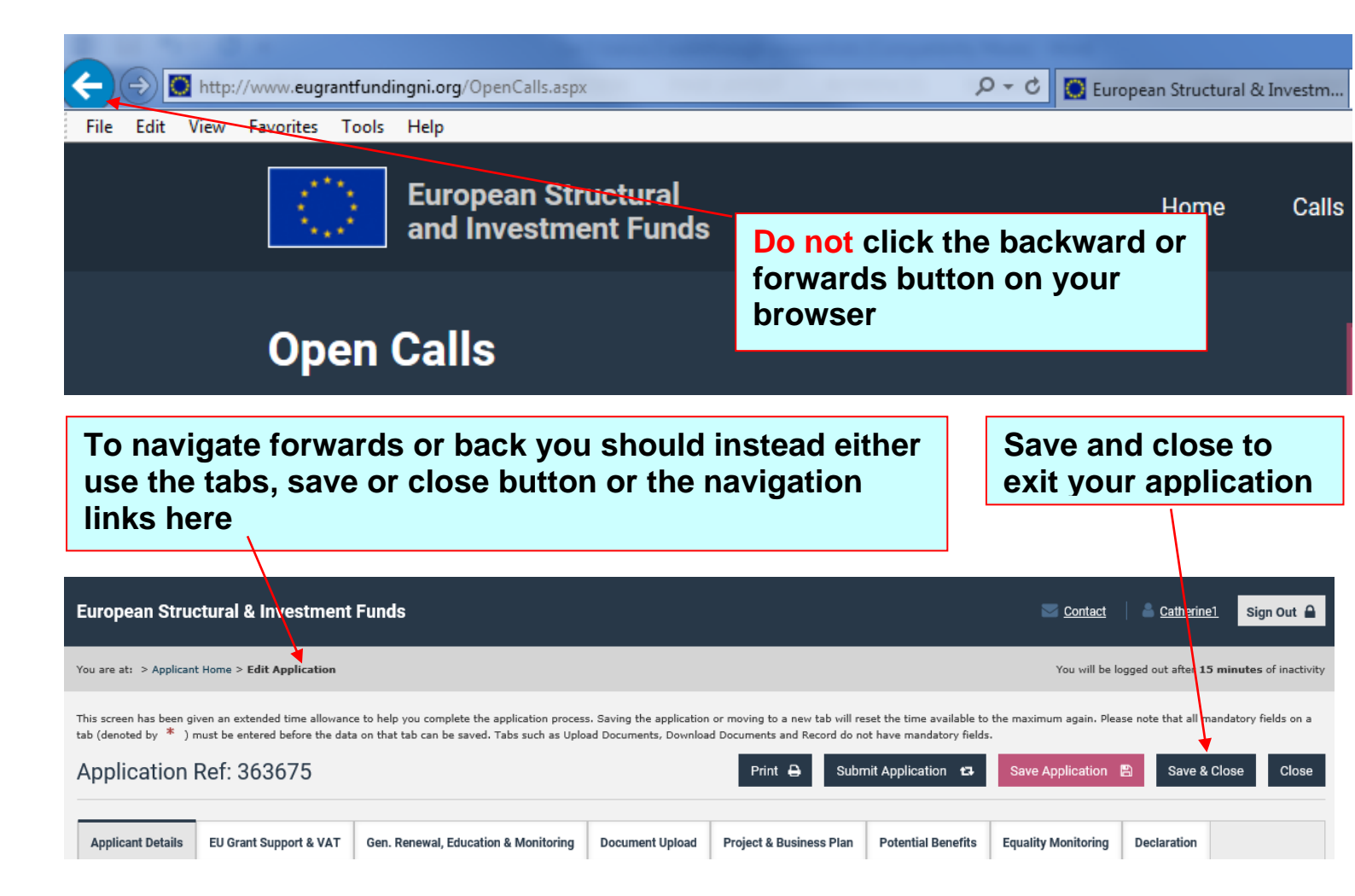

The first tab is entitled "**Applicant Details**". Here you will enter information such as name and contact details for the applicant. The layout of this first tab is shown below. As with all screens on the website, mandatory fields are marked with a \* and <u>must</u> be completed. Depending on your answer to some questions throughout the application, requests for additional information may appear. An example of this on the Applicant details screen is where the farm business address is different from the postal address specified, this issue is covered later.

You will be logged out after  ${\bf 15}\ {\bf minutes}$  of inactivity

You are at: > Applicant Home > Edit Application

This screen has been given an extended time allowance to help you complete the application process. Saving the application or moving to a new tab will reset the time available to the maximum again. Please note that all mandatory fields on a tab (denoted by \* ) must be entered before the data on that tab can be saved. Tabs such as Upload Documents, Download Documents and Record do not have mandatory fields.

| pplication                 | Ref: 363675                                                        |                                  |                      | Print 🖨 Subr            |                    | Save Applicat    | ion 🖹 Save & C         | lose Clos   |
|----------------------------|--------------------------------------------------------------------|----------------------------------|----------------------|-------------------------|--------------------|------------------|------------------------|-------------|
| Applicant Details          | EU Grant Support & VAT                                             | Gen. Renewal, Education & Monito | ring Document Upload | Project & Business Plan | Potential Benefits | Equality Monitor | ring Declaration       |             |
| Applicant                  | 1                                                                  |                                  |                      | Postal Address for Co   | orrespondence      |                  |                        |             |
| DAERA Farm                 | 1 Business ID No:                                                  | 699994 *                         |                      | Postcode:               | [                  | BT4L 4PU         | Q *                    |             |
| Title:                     |                                                                    | Mr 🗸                             |                      | Select Addresses:       | :                  | 22 GREENMOUNT R  | OAD V                  |             |
| Forename:                  |                                                                    | SUNNY                            | *                    | Address Line 1:         | :                  | 22 GREENMOUNT    | CAMPUS GREENMOU        | *           |
| Surname:                   |                                                                    | DAY                              | *                    | Address Line 2:         | 4                  |                  |                        |             |
| Does your fa<br>company or | rm have a separate<br>business name?                               | Please Select 🗸                  |                      | Town/City:              | Ľ                  | ANTRIM           |                        | *           |
| Contact tele               | phone number:                                                      |                                  |                      | County:                 |                    | Co. Antrim       | ~                      |             |
| (preferably n<br>Email:    | nobile)                                                            |                                  |                      | Is postal address diffe | erent from the mai | in farm busines  | s address?             |             |
|                            |                                                                    |                                  |                      | Use a different address | s? I               | Please Select 🗸  |                        |             |
|                            |                                                                    |                                  |                      |                         |                    |                  |                        |             |
|                            |                                                                    |                                  |                      |                         |                    | Help             | Continue to EU Grant S | upport & VA |
|                            |                                                                    |                                  |                      |                         |                    | Ī                | 1                      |             |
|                            |                                                                    |                                  |                      |                         |                    |                  |                        |             |
|                            |                                                                    |                                  |                      |                         |                    |                  |                        |             |
| abs. Y                     | ou will wor                                                        | k through each                   | n of these           |                         |                    |                  |                        |             |
| abs to d                   | complete yo                                                        | our application                  |                      |                         |                    |                  | Move To                | Next        |
|                            |                                                                    |                                  |                      |                         |                    |                  | Tab One                |             |
| ave Δι                     | onlication                                                         | Allows you to                    | save an a            | nnlication v            | 'ou're             |                  | have eer               |             |
| orking                     | on Vou c                                                           | an then leave                    | the site an          | d return at             | 2                  |                  |                        | ipiele      |
| ituro ti                   | $\begin{array}{c} 011.  1  0  0 \\ 0  0  0  0 \\ 0  0  0 \\ 0  0 $ | an the applic                    | ine site an          | u letuin at             | a                  |                  | this scree             | en yo       |
|                            | ne to comp                                                         |                                  |                      |                         |                    |                  | should cli             | CK Or       |
|                            |                                                                    |                                  |                      |                         |                    |                  | this butto             | n to        |
|                            |                                                                    |                                  |                      |                         |                    |                  | move to t              | he ne       |
|                            |                                                                    | н                                | <b>In</b> Help t     | ext specific            | r to               |                  | tab or els             | e sel       |
|                            |                                                                    |                                  | ch tab is c          | available of            | the                |                  | a tab.                 |             |
|                            |                                                                    | ec                               |                      |                         | uie                |                  |                        |             |
|                            |                                                                    | DC                               | ottom right          | or each tab             |                    |                  |                        |             |

screen

## 11. New Application – Post Codes

The entry of UK post codes should be completed as outlined in the screen below.

| You are at: > Applican                           | t Home > Edit Application                                         |                                                                                                |                                                    | You will be logged out after <b>15 minutes</b> of inac            |                                                     |                                 |                                        |  |
|--------------------------------------------------|-------------------------------------------------------------------|------------------------------------------------------------------------------------------------|----------------------------------------------------|-------------------------------------------------------------------|-----------------------------------------------------|---------------------------------|----------------------------------------|--|
| Tab cannot be ch                                 | anged as some values ar                                           | e missing or not valid                                                                         |                                                    |                                                                   |                                                     |                                 |                                        |  |
| This screen has been gi<br>tab (denoted by * ) r | iven an extended time allowanc<br>nust be entered before the data | e to help you complete the application proces<br>a on that tab can be saved. Tabs such as Uplo | s. Saving the application<br>ad Documents, Downloa | n or moving to a new tab will re<br>ad Documents and Record do no | set the time available t<br>ot have mandatory field | o the maximum again. Plea<br>s. | se note that all mandatory fields on a |  |
| Application                                      | Ref: 363675                                                       |                                                                                                |                                                    | Print 🖨 Subr                                                      |                                                     | Save Application                | 🖺 Save & Close Close                   |  |
| Applicant Details                                | EU Grant Support & VAT                                            | Gen. Renewal, Education & Monitoring                                                           | Document Upload                                    | Project & Business Plan                                           | Potential Benefits                                  | Equality Monitoring             | Declaration                            |  |
| Applicant                                        |                                                                   |                                                                                                |                                                    | Postal Address for Co                                             | rrespondence                                        |                                 |                                        |  |
| DAERA Farm                                       | Business ID No:                                                   | 699994 *                                                                                       |                                                    | Postcode:                                                         | -                                                   | BT41 4PU 🤺 🔍                    | *                                      |  |
| Title:                                           |                                                                   | Mr V                                                                                           |                                                    | Select Addresses:                                                 | :                                                   | 22 GREENMOUNT ROAD              | ~                                      |  |
| Forename:                                        |                                                                   | SUNNY                                                                                          | *                                                  | Address Line 1:                                                   | -                                                   | 22 GREENNOUNT CAM               | PUS GREENMO                            |  |
| Surname:                                         |                                                                   | DAY                                                                                            | *                                                  | Address Line 2:                                                   |                                                     |                                 |                                        |  |
| Does your fa                                     | rm have a separate                                                | Please Select 🗸                                                                                |                                                    | Town/City:                                                        | 1                                                   | ANTRIM                          | *                                      |  |
| Contact telep                                    | phone number:                                                     |                                                                                                |                                                    | County:                                                           |                                                     | Co. Antrim                      | <b></b>                                |  |
| (preferably n                                    | nobile)                                                           |                                                                                                |                                                    | Is postal address diffe                                           | rent from the ma                                    | in farm business add            | Iress?                                 |  |
| Lindi.                                           |                                                                   |                                                                                                |                                                    | Use a different address                                           | ?                                                   | Please Select 🗸                 |                                        |  |
|                                                  |                                                                   |                                                                                                |                                                    |                                                                   |                                                     | Help Conti                      | nue to EU Grant Support & VAT          |  |
|                                                  |                                                                   |                                                                                                |                                                    |                                                                   |                                                     |                                 |                                        |  |

#### Postcode

Click on **UK** button and enter Postcode in the indicated field. If a valid UK postcode is entered you should be able to use the pink search button which will make a drop down available with addresses available under that postcode. Selecting your address will complete the remaining fields of your address for you. If a message appears advising that the postcode you entered is not found, please check that you have entered the correct postcode in upper case. If the postcode is still not recognized, manually enter the address and continue.

## 12. New Application – Business Address different from Postal Address

If your main farm business address is located at a different address from the postal address specified on the left side of the screen you must provide details of the main farm business address. Select "Yes" beside the "Use a different address" field, then insert details of your main farm business address below.

Details are shown in the screen below.

| Project & Business Plan | Potential Benefits | Equality Monitoring      | Declaration        |              |
|-------------------------|--------------------|--------------------------|--------------------|--------------|
| Postal Address for Co   | rrespondence       |                          |                    |              |
| Postcode:               | E                  | 3T41 4PU Q               | *                  |              |
| Select Addresses:       | 2                  | 22 GREENMOUNT ROAD       | ~                  |              |
| Address Line 1:         | 2                  | 2 GREENMOUNT CAM         | PUS GREENMOU       | *            |
| Address Line 2:         |                    |                          |                    |              |
| Town/City:              | A                  | ANTRIM                   |                    | *            |
| County:                 | C                  | Co. Antrim               | ~                  |              |
| Is postal address diffe | rent from the mai  | n farm business add      | lress?             |              |
| Use a different address | ? Y                | /es 🗸                    |                    |              |
| Postcode:               |                    | ٩                        | *                  |              |
| Address Line 1:         | Ple                | ase enter Postcode       |                    | *            |
|                         | Ple                | ase enter Address Line 1 |                    |              |
| Address Line 2:         |                    |                          |                    | +            |
| Town/City:              | Ple                | ease enter Town/City     |                    | Ŧ            |
| County:                 | P                  | lease Select             | ~                  | $\mathbf{x}$ |
|                         | _                  |                          |                    |              |
|                         |                    | Help Conti               | nue to EU Grant Su | Ipport & VAT |
|                         |                    |                          |                    |              |
|                         |                    |                          |                    | `            |
| Use a dif               | ferent addı        | ress                     |                    |              |
| If you ans              | swer "Yes" t       | o this questic           | on then            | [            |
| you will be             | e able to typ      | pe in details o          | of your            |              |
| main farm               | ו business a       | address belov            | W.                 |              |
|                         |                    |                          |                    |              |
|                         |                    |                          |                    |              |

## **13. New Application – Completion of Applicant Detail Tab**

When you have completed all the fields on the Applicant Details tab you should check the accuracy of what you have typed in, making sure that all mandatory fields have been completed. If you have not completed all the mandatory fields, your application cannot be submitted and you will not be able to progress to the next tab.

Please note that assistance is available onscreen by clicking on the 'help' button at the bottom of the screen.

Once you are satisfied that you have completed the tab successfully, you should click on the "Continue to EU Grant Support & VAT" button to move on to the next screen.

| ou are at: > Applican                         | t Home > Edit Application                                        |                                                             |                                         |                                                    | You will be logged out after <b>15 minutes</b> of inactivit  |                                                       |                                      |                          |                     |
|-----------------------------------------------|------------------------------------------------------------------|-------------------------------------------------------------|-----------------------------------------|----------------------------------------------------|--------------------------------------------------------------|-------------------------------------------------------|--------------------------------------|--------------------------|---------------------|
| nis screen has been gi<br>b (denoted by * ) r | ven an extended time allowanc<br>nust be entered before the data | e to help you complete the a<br>a on that tab can be saved. | application proces<br>Tabs such as Uplo | s. Saving the application<br>ad Documents, Downloa | or moving to a new tab will n<br>d Documents and Record do r | eset the time available t<br>not have mandatory field | o the maximum again. Plea<br>Is.     | ase note that all man    | ndatory fields on a |
| pplication                                    | Ref: 363675                                                      |                                                             |                                         |                                                    | Print 🖨 Sub                                                  |                                                       | Save Application                     | 🖹 Save & C               | lose Close          |
| Applicant Details                             | EU Grant Support & VAT                                           | Gen. Renewal, Education                                     | n & Monitoring                          | Document Upload                                    | Project & Business Plan                                      | Potential Benefits                                    | Equality Monitoring                  | Declaration              |                     |
| Applicant                                     |                                                                  |                                                             |                                         |                                                    | Postal Address for Co                                        | orrespondence                                         |                                      |                          |                     |
| DAERA Farm                                    | Business ID No:                                                  | 699994 *                                                    |                                         |                                                    | Postcode:                                                    |                                                       | BT41 4PU Q                           | *                        |                     |
| Title:                                        |                                                                  | Mr                                                          | ~                                       |                                                    | Select Addresses:                                            | [                                                     | 22 GREENMOUNT ROAD                   | ~                        |                     |
| Forename:                                     |                                                                  | SUNNY                                                       |                                         | *                                                  | Address Line 1:                                              |                                                       | 22 GREENMOUNT CAM                    | PUS GREENMOU             | *                   |
| Surname:                                      |                                                                  | DAY                                                         |                                         | *                                                  | Address Line 2:                                              |                                                       |                                      |                          |                     |
| Does your fa                                  | rm have a separate                                               | Please Select                                               | ~                                       |                                                    | Town/City:                                                   |                                                       | ANTRIM                               |                          | *                   |
| Contact telep                                 | bhone number:                                                    |                                                             |                                         |                                                    | County:                                                      |                                                       | Co. Antrim                           | ~                        |                     |
| (preferably m                                 | nobile)                                                          |                                                             |                                         |                                                    | Is postal address diff                                       | erent from the ma                                     | in farm business ad                  | dress?                   |                     |
| Linaii.                                       |                                                                  |                                                             |                                         |                                                    | Use a different address? No V                                |                                                       |                                      |                          |                     |
|                                               |                                                                  |                                                             |                                         |                                                    |                                                              |                                                       |                                      |                          |                     |
|                                               |                                                                  |                                                             |                                         |                                                    |                                                              |                                                       | Help Conti                           | inue to EU Grant S       | Support & VAT       |
|                                               |                                                                  |                                                             |                                         |                                                    |                                                              |                                                       |                                      | +                        |                     |
|                                               |                                                                  |                                                             |                                         |                                                    |                                                              |                                                       |                                      |                          |                     |
|                                               |                                                                  |                                                             | Help<br>help<br>tab y                   | . Click h<br>specific t<br>ou are cu               | ere for<br>the<br>urrently                                   | Contin<br>Suppo<br>to mov                             | nue to EL<br>ort & VAT<br>/e to next | J Grant<br>Click<br>tab. | :<br>here           |

If you have not completed all the mandatory fields denoted by a \* then you will not be allowed to leave the screen until you complete them. In the example below the Farm Business ID has not been entered and the user has been prevented from moving to a new tab and a red alert is displayed at the top of the screen and red text is displayed underneath the missing field.

| You are at: > Applicant                           | Home > Edit Application                                          |                                                                                               |                                                   |                                                                |                                                      | You will be lo                  | gged out after 15 n  | <b>ninutes</b> of inactivity |
|---------------------------------------------------|------------------------------------------------------------------|-----------------------------------------------------------------------------------------------|---------------------------------------------------|----------------------------------------------------------------|------------------------------------------------------|---------------------------------|----------------------|------------------------------|
|                                                   | 1                                                                |                                                                                               |                                                   |                                                                |                                                      |                                 |                      |                              |
| Tab cannot be cha                                 | anged as some values ar                                          | e missing or not valid                                                                        |                                                   |                                                                |                                                      |                                 |                      |                              |
| This screen has been giv<br>tab (denoted by * ) m | ven an extended time allowanc<br>nust be entered before the data | e to help you complete the application process<br>on that tab can be saved. Tabs such as Uplo | . Saving the application<br>ad Documents, Downloa | or moving to a new tab will re<br>d Documents and Record do no | eset the time available t<br>ot have mandatory field | o the maximum again. Plea<br>s. | se note that all man | datory fields on a           |
| Application F                                     | Ref: 363675                                                      |                                                                                               | /                                                 | Print 🖨 Subn                                                   |                                                      | Save Application                | Save & Cl            | ose Close                    |
| Applicant Details                                 | EU Grant Support & VAT                                           | Gen. Renewal, Education & Monitoring                                                          | Document Upload                                   | Project & Business Plan                                        | Potential Benefits                                   | Equality Monitoring             | Declaration          |                              |
| Applicant                                         |                                                                  |                                                                                               |                                                   | Postal Address for Co                                          | rrespondence                                         |                                 |                      |                              |
| DAERA Farm                                        | Business ID No:                                                  | *                                                                                             |                                                   | Postcode:                                                      | -                                                    | ST41 4PU Q                      | *                    |                              |
| Title:                                            |                                                                  | Please enter a Farm Business ID Mr                                                            |                                                   | Select Addresses:<br>Address Line 1:                           | :                                                    | 22 GREENMOUNT ROAD              | VUS GREENMOU         | *                            |
| Forename:                                         |                                                                  | SUNNY                                                                                         | *                                                 | Address Line 2:                                                |                                                      |                                 |                      |                              |
| Surname:                                          |                                                                  | DAY                                                                                           | *                                                 | Town/City:                                                     | /                                                    | ANTRIM                          |                      | *                            |
| Does your far<br>company or b                     | m have a separate<br>ousiness name?                              | Please Select 🗸                                                                               |                                                   | County:                                                        |                                                      | Co. Antrim                      | ~                    |                              |
| Contact telep<br>(preferably m                    | hone number:<br>obile)                                           |                                                                                               |                                                   | Is postal address diffe                                        | erent from the mai                                   | in farm business add            | ress?                |                              |
| Email:                                            |                                                                  |                                                                                               |                                                   | Use a different address                                        | s? [                                                 | No 🗸                            |                      |                              |
|                                                   |                                                                  |                                                                                               |                                                   |                                                                |                                                      | Help Contir                     | nue to EU Grant Si   | upport & VAT                 |

## 14. New Application – Completion of EU Grant Support & VAT tab

The next tab requires you to answer three mandatory questions. Please note that you will only have to give details of other funding you've received if you answer "Yes" to the "Other Funding" question.

| pplication                                                                                                    | Ref: 363675                                                                                                    |                                                                                                    |                                                                                                    | Print 🖨 Subr                                      | mit Application 😂 Save Application 🖺 Save & Close Clos                                                          |
|----------------------------------------------------------------------------------------------------|----------------------------------------------------------------------------------------------------|----------------------------------------------------------------------------------------------------|----------------------------------------------------------------------------------------------------|---------------------------------------------------|----------------------------------------------------------------------------------------------------|
| Applicant Details                                                                                                    | EU Grant Support & VAT                                                                                                    | Gen. Renewal, Education & Monitoring                                                                                                    | Document Upload                                                                                                    | Project & Business Plan                           | Potential Benefits Equality Monitoring Declaration                                                              |
| Need For EU Gr                                                                                                    | ant Support                                                                                                    |                                                                                                    |                                                                                                    |                                                   |                                                                                                    |
| If grant support<br>Projects which<br>Other Funding<br>Has your farm I<br>since 2007?<br>If Yes, please st<br>awarded:<br>If your farm bus<br>Is your farm bus<br>Do you wish to<br>purchased? | is refused would the purch<br>would go ahead without gra<br>pusiness applied for or rece<br>tate, if possible, the program<br>siness is VAT registered?<br>apply for grant support on t | ase?<br>ant assistance will not be eligible.<br>ived any other EU grant assistance<br>me under which the grant was<br><b>I, you cannot apply for grant suppo</b><br>he VAT element of the item(s) being | Not go ahead         Yes         Tier 1 Tranche         Ort on the VAT eler         No         Please select         No         Yes | <pre>  *  *  *  *  *  * * * * * * * * * * *</pre> | Answer whether your<br>project/purchase would go<br>ahead or not if grant suppo<br>is refused.<br>ng purchased. |
| elect 'Y<br>our farn<br>ther EU                                                                                                    | 'es' or 'No'<br>n business<br>I grant assi                                                                                                    | to indicate whet<br>has received ar<br>stance since 20                                                                                                    | her<br>iy<br>07.                                                                                                    |                                                   | Click here to move to the<br>next tab – Generational<br>Renewal, Education &<br>Monitoring                      |
|                                                                                                    | If you've<br>VAT Re<br>asked to<br>grant su<br>items be                                                                                                    | e answered 'No'<br>gistered" question<br>confirm if you<br>apport on the VA<br>eing purchased.                                                                                                    | to the "E<br>on then y<br>wish to a<br>T eleme                                                                                      | Business<br>/ou will be<br>pply for<br>nt of the  |                                                                                                    |

# 15. New Application – Completion of Gen. Renewal, Education & Monitoring Tab

This screen follows the format of the previous tabs and gathers information required for EU scheme monitoring. As with previous screens, you can avail of advice and assistance by clicking on the "**Help**" button at the bottom of the screen.

| Application                                                | Ref: 363675                                  |                                          |                    | Print 🖨 Subr            |                    | Save Application      | Save & Close         | Close                                       |
|------------------------------------------------------------|----------------------------------------------|------------------------------------------|--------------------|-------------------------|--------------------|-----------------------|----------------------|---------------------------------------------|
| Applicant Details                                          | EU Grant Support & VAT                       | Gen. Renewal, Education & Monitoring     | Document Upload    | Project & Business Plan | Potential Benefits | Equality Monitoring   | Declaration          |                                             |
| Applicant Age                                              | and Qualifications                           |                                          |                    |                         |                    |                       |                      |                                             |
| 1. On 31st Octo                                            | ber 2020 was the <b>applican</b>             | t 40 years of age or younger?            | Please Select      | ~                       |                    |                       |                      |                                             |
| 2. Does the <b>app</b><br>horticulture?                    | olicant hold at least a Level                | II qualification in agriculture or       | Please select      | *                       |                    |                       |                      |                                             |
| We are required must answer a                              | d to collect information<br>I the questions. | that will allow us to monitor where      | e and how the Farn | n Business Improvemer   | nt Scheme – Capita | al will impact on Far | mina communities.    | You                                         |
| 3. Which of the                                            | farm types in the dropdow                    | n list best describes vour main farming  | Please select      | × *                     |                    | Comp                  | lete the .           |                                             |
| activity?                                                  |                                              |                                          |                    | n-Organic *             |                    | details               | s as requi           | red.                                        |
| <ol> <li>Is the activity</li> <li>Please give (</li> </ol> | organic or Non-Organic?                      | farm business?                           | Please select      | × *                     |                    |                       |                      |                                             |
| 6. Gender of ap                                            | plicant seeking grant supp                   | ort?                                     | Please select      | ✓ *                     |                    |                       |                      |                                             |
| 7. Age of <b>appli</b>                                     | cant seeking grant support?                  | ?                                        | Please select      | ✓ *                     |                    |                       |                      |                                             |
| 8. What is the t                                           | otal area farmed in hectare                  | s, including conacre (2 decimal places)? |                    |                         |                    | If you h              | ave no               |                                             |
|                                                            | Seve                                         | erely Disadvantaged Area (SDA):          |                    | 0.00 *                  |                    | land si               | mnly type            | <u>ــــــــــــــــــــــــــــــــــــ</u> |
|                                                            |                                              | Disadvantaged Area (DA):                 |                    | 0.00 *                  |                    | "0" in e              | ach hox              | •                                           |
|                                                            |                                              | Lowland (LL):                            |                    | 0.00 *                  |                    | 0                     |                      |                                             |
|                                                            |                                              | Total Hectares:                          |                    | 0.00                    |                    |                       |                      |                                             |
|                                                            |                                              |                                          |                    |                         |                    |                       |                      |                                             |
|                                                            |                                              |                                          |                    |                         |                    | Help                  | Continue to Document | t Upload                                    |
|                                                            |                                              |                                          |                    |                         | /                  |                       |                      |                                             |
| lf you b                                                   | ave proof c                                  | \f                                       |                    |                         |                    |                       |                      |                                             |
|                                                            | d oducation                                  |                                          |                    |                         |                    |                       |                      | -                                           |
|                                                            | load them o                                  | Help                                     | 0.                 |                         | Cont               | inue to               |                      |                                             |
| novt ta                                                    | b if you wis                                 |                                          | k here foi         | r help.                 | Docu               | ment Up               | load                 |                                             |
|                                                            |                                              |                                          |                    | •                       | Click              | here to m             | ove to               |                                             |
|                                                            |                                              |                                          |                    |                         | the ne             | ext tab.              |                      |                                             |
|                                                            |                                              |                                          |                    |                         |                    |                       |                      |                                             |

#### 16. New Application – Completion of Document Upload tab

Enter the amount of financial support indicated on your Indication of Support letter from your bank/lending institution This calculates the approximate amount of grant you can afford to access – this is the Support letter amount minus 20% VAT minus your approximate 60% own contribution

| 3 Your application will be deemed ineligible if this section is not completed. All required document                                                                                                    | s must be uploaded before you will be able to submit your application.                                                                                                    |
|----------------------------------------------------------------------------------------------------|----------------------------------------------------------------------------------------------------|
| (a) Making it Safer - Farm Risk Assessment 📐                                                                                                    | (b) Co-funding - Indication of Support                                                                                                    |
| It is essential that your name and DAERA Category 1 Farm Business ID are on your Making it Safer<br>certificate for it to be deemed valid. The content of your risk assessment will not affect your application. If<br>you have not already completed your online risk assessment you can do so by clicking this link: Making it<br>Safer | rou must have received an Indication of Support letter from your Bank or lending institution for your application to be considered as eligible. You do not need to actually borrow funds but your chosen financial institution must confirm that you can access funds to complete your purchase including VAT. You can download a template letter to be completed by your Bank or lending institution by clicking on this link: Indication of Support letter. |
|                                                                                                    | NB: Total grant support cannot exceed £12000.00 and cannot be below £2000.00                                                                                                    |
| Document Upload                                                                                                    | Documents to be Uploaded                                                                                                    |
| Please select which type of document you are uploading           Making it Safer Certificate                                                                                                    | Making it Safer Certificate                                                                                                    |
| Indication of Financial Support<br>Proof of Age<br>Proof of Educational Attainment<br>(Allowed Extensions: bmp csv dov docx dot gif jpg pdf png ppt pptx rtf tif tiff tr5 txt xls                                                                                                    | Indication of Financial Support Applicants must upload both pages of Bank Letters  DOCUMENT REQUIRED ELECTRONICALLY                                                                                                    |
| xisx )<br>Maximum file upload size : 10mb<br>Please enter a description for the uppoaded document                                                                                                    | Proof of Age<br>Proof of Age<br>Document<br>Optional                                                                                                    |
| Upload Document 🗶                                                                                                    | Proof of Educational Attainment<br>Proof of Educational Attainment<br>Document<br>Optional                                                                                                    |
|                                                                                                    | Help Continue to Project & Business Plan Details                                                                                                    |
|                                                                                                    | Both of these documents must be                                                                                                    |

Click here to choose which document you want to upload from your computer first and then click the Browse button. Uploading proof of age and education are optional Both of these documents must be uploaded for your application to be submitted and deemed to be eligible. The eufundingni.org website will not let you submit your application until a file has been uploaded for these mandatory documents. You can use the links highlighted in blue to access these documents

|                                                                                                    | · · ·                 | ' '                                                              | 2 II              |                         |                |
|----------------------------------------------------------------------------------------------------|-----------------------|------------------------------------------------------------------|-------------------|-------------------------|----------------|
|                                                                                                    | Choose File to Upload |                                                                  |                   | ×                       |                |
| (a) Making it Safer - Farm Risk Assessment                                                                                                    | 🕞 🗢 🚽 🕨 Tier 1 Ti     | ranche 2 documents                                               | ✓ ✓ Search Tier 1 | Tranche 2 docum 🔎       |                |
| It is essential that your name and DAERA Category 1 Farm Business ID are on<br>certificate for it to be deemed valid. The content of your risk assessment will | Organize              | der                                                              |                   | :≕ ▼ 🕡                  | r<br>financial |
| you have not already completed your online risk assessment you can do so l<br>Safer                                                                            | 🔆 Favorites           | Name                                                             | Date modified     | Туре                    | ban            |
|                                                                                                    | 🧮 Desktop             | 🔁 Making it Safer S-88924333a9                                   | 07/11/2016 11:37  | Adobe Acrobat D         |                |
|                                                                                                    | 🗼 Downloads           | 🔁 New Bank letter                                                | 14/11/2016 10:59  | Adobe Acrobat D         |                |
|                                                                                                    | Recent Places         |                                                                  |                   |                         |                |
|                                                                                                    | 🥽 Libraries           |                                                                  |                   |                         |                |
| Document Upload                                                                                                    | 🖳 Computer            |                                                                  |                   |                         |                |
| · · · · ·                                                                                                    | SDisk (C:)            |                                                                  |                   |                         | <u> </u>       |
| Plazes calect which type of document you are uploading                                                                                                    | 👝 Local Disk (Q:)     |                                                                  |                   |                         |                |
| Please select mining type of document you are optioning                                                                                                    |                       |                                                                  |                   |                         | nT<br>Sp       |
| Making it Safer Certificate                                                                                                    | Network               |                                                                  |                   |                         | CALLY          |
| Please locate the document you wish to upload from your computer                                                                                               |                       | •                                                                |                   | ×.                      |                |
| Browse                                                                                                    | File                  | name:                                                            | ✓ All Files (*.*) | •                       |                |
| (Allowed Extensions: bmp csv doc dock dot gif jpg pdf png ppt pptx rtf tif tiff<br>xlsx )                                                                      |                       |                                                                  |                   |                         |                |
| Maximum file upload size : 10mb                                                                                                    |                       |                                                                  | - Open            | Cancel                  |                |
| Please enter a description for the uploaded document                                                                                                    |                       |                                                                  |                   | Optio                   | nent           |
|                                                                                                    | ^                     |                                                                  |                   |                         |                |
|                                                                                                    | $\sim$                | Proof of Education Attainment<br>Proof of Educational Attainment |                   | (!                      |                |
| Upload Document 🌲                                                                                                    |                       |                                                                  |                   | Docun<br>Optic          | nent<br>mal    |
|                                                                                                    |                       |                                                                  |                   |                         |                |
|                                                                                                    |                       |                                                                  |                   |                         |                |
|                                                                                                    |                       |                                                                  | Help Continue     | to Project & Business P | lan Details    |
|                                                                                                    |                       |                                                                  |                   |                         |                |
| · · ·                                                                                                    |                       |                                                                  | 1                 |                         |                |
| Click browse and nav                                                                                                    | gate to whe           | re you have                                                      |                   |                         |                |
| saved your completed                                                                                                    | Making it S           | afer certificate or                                              |                   |                         |                |
|                                                                                                    |                       | ottor Thon olick                                                 |                   |                         |                |
| completed indication                                                                                                    | or support i          | eller. Then click                                                |                   |                         |                |
| on the one you want t                                                                                                    | o upload an           | d click Open.                                                    |                   |                         |                |

1000010

Document Upload Documents to be Uploaded Making it Safer Certificate Please select which type of document you are uploading Making it Safer Certificate DOCUMENTS UPLOADED Making it Safer Certificate  $\sim$ Making it Safer S-88924333a9.pdf Received: 23-Oct-2017 02:48 PM ± × Please locate the document you wish to upload from your computer Browse... (Allowed Extensions: bmp csv doc docx dot gif jpg pdf png ppt pptx rtf tif tiff tr5 txt xls xlsx ) Indication of Financial Support Indication of Financial Support DOCUMENT REQUIRED Maximum file upload size : 10mb Please enter a description for the uploaded document Proof of Age Proof of Age Document Optional 0 Proof of Education Attainment Upload Document 📤 Proof of Educational Attainment Document Optional Your document has been successfully uploaded. Help Continue to Project & Business Plan Details Then click the Upload button. You can You can view or download any add an optional description first. You document you have uploaded

can see a note indicating your upload has been successful. Note this is not confirmation that the document is eligible. This will be verified by Countryside Services Ltd after your application has been submitted You can view or download any document you have uploaded by clicking on the red downward pointing arrow or delete it by clicking on the red X

NB: Total grant support cannot exceed £12000.00 and cannot be below £2000.00

| Document Upload                                                                                                    | Documents to be Uploaded                                                                                                    |                           |
|----------------------------------------------------------------------------------------------------|----------------------------------------------------------------------------------------------------|---------------------------|
| Please select which type of document you are uploading Making it Safer Certificate                                                                                                    | Making it Safer Certificate<br>Making it Safer Certificate<br>Making it Safer S-88924333a9.pdf<br>Received: 23-Oct-2017 02:48 PM |                           |
| Browse<br>(Allowed Extensions: bmp csv doc docx dot gif jpg pdf png ppt pptx rtf tif tiff tr5 txt xls<br>xlsx )<br>Maximum file upload size : 10mb<br>Please enter a description for the uploaded document | Indication of Financial Support<br>Indication of Financial Support<br>New Bank letter.pdf<br>Received: 23-Oct-2017 02:52 PM      | OCUMENTS<br>UPLOADED      |
| Upload Document 🔹<br>Your document has been successfully uploaded.                                                                                                    | Proof of Age Proof of Age D                                                                                                    | ()<br>ocument<br>Optional |
|                                                                                                    | Doof of Educational Attainment D                                                                                                 | ocument<br>Optional       |
| Repeat the steps above to upload<br>your other document. Note you will<br>receive a confirmation when your<br>document is successfully<br>uploaded.                                                        | Help Continue to Project & Busine<br>Click here to move to<br>Project benefits and<br>Business Plan details.                     | ess Plan Details          |

## **17. New Application – Completion of Project Details Tab**

This screen is where you select the individual items of plant, machinery and/or equipment for which you are seeking funding under the Farm Business Improvement Scheme - Capital, Tier 1 (Tranche 3). Before selecting any equipment item you can view a listing of eligible equipment items by clicking on the "**View Equipment List**" button. This will produce a report which can be viewed on screen or printed.

When you wish to add an item to your application you should click on the button "Add an item of equipment".

| Total gr<br>exceed<br>any Valu                                                            | ant on con<br>£12,000 or<br>ue for Mon                                                                                                    | nbined items ca<br>be less than £2<br>ey is applied                                                                                                    |                                                                                | View E<br>here to<br>report                    | Equipme<br>o open ec                     | nt List<br>quipme                                                           | t. Click<br>ent list                               |               |                                    |
|-------------------------------------------------------------------------------------------|----------------------------------------------------------------------------------------------------|----------------------------------------------------------------------------------------------------|--------------------------------------------------------------------------------|------------------------------------------------|------------------------------------------|-----------------------------------------------------------------------------|----------------------------------------------------|---------------|------------------------------------|
| is screen has been gi<br>o (denoted by * ) r<br>pplication                                | iven an extended time allowanc<br>nust be entered before the data<br>Ref: 363675                                                              | a to help you complete the application proces<br>on that tab can be saved. Tabs such as Uplo                                                                                           | s. Saving the application<br>ad Documents, Downloa                             | n or moving to a<br>ad Documents an<br>Print ( | new tab will re<br>d Record do n<br>Subr | eset the time available to<br>ot have mandatory fields<br>nit Application 3 | o the maximum again. Ple<br>5.<br>Save Application | Save 8        | mandatory fields on<br>& Close Clo |
| Applicant Details                                                                         | EU Grant Support & VAT                                                                                                    | Gen. Renewal, Education & Monitoring                                                                                                    | Document Upload                                                                | Project & Bu                                   | siness Plan                              | Potential Benefits                                                          | Equality Monitoring                                | Declaration   |                                    |
| Equipment Req                                                                             | uired                                                                                                    |                                                                                                    | $\backslash$                                                                   | -                                              |                                          |                                                                             | Add Item of Equipmer                               | nt 🕂 View     | v Equipment List                   |
| Value for Mone<br>Please enter the ma<br>• This may be<br>• This reducti<br>• Please note | <b>y</b><br>aximum eligible amount of gr<br>between 80% and 100% of th<br>on will be applied equally acro<br>that if your application is succ | ant which you are requesting for the combi<br>e total of the maximum grant allowed abov<br>ss all selected items. Please refer to the sc<br>essful and any item requested is not subse | ned total of your items<br>a.<br>heme guidance docum<br>quently purchased, a p | s.<br>nent for more info<br>penalty may be a   | ormation.<br>pplied to your              | r claim and it may affec                                                    | t furure applications to t                         | the scheme.   |                                    |
| Grant available a                                                                         | as calculated from support l                                                                                                    | etter (£)                                                                                                    |                                                                                | 13333.33                                       | 9                                        |                                                                             |                                                    |               |                                    |
| Total Grant Souç                                                                          | ght (£):                                                                                                    |                                                                                                    |                                                                                | 0.00                                           | * Apply                                  | Total Grant Sought                                                          |                                                    |               |                                    |
|                                                                                           |                                                                                                    |                                                                                                    |                                                                                |                                                |                                          |                                                                             | Help 🚯                                             | Continue to P | otential Benefits                  |
|                                                                                           |                                                                                                    |                                                                                                    | Click                                                                          | c here                                         | to ac                                    | dd an ite                                                                   | m of                                               |               |                                    |

Value for Money. This is covered later in this document

Click here to add an item of equipment. Click here to add an item of equipment to your application.

## 18. New Application – Add Equipment Item

This screen will open when you click on the "Add Item of Equipment" button on the Project & Business Plan screen. You should use this screen to select the appropriate item of equipment from the FBIS-C Tranche 3 List of Eligible Items. You do this by selecting the relevant *Key Investment Theme Area* and *Equipment Item Code* using the drop down lists attached to these fields. The remaining information to be completed by the applicant is the *Quantity Sought* and the *estimated time, costs saved, extra income and payback.* You must enter a figure for these estimates although the answer may be "0" depending on the item of equipment. <u>Please note that a minimum quantity restriction</u> *applies to all equipment and this will be shown within the Minimum Quantity field*.

**Please note** if you were successful under FBIS – Capital Tier 1, Tranche 1 or 2, or Tier 2, Tranche 1, you are now eligible to reapply under Tranche 3 for the full amount of funding of £12,000. If your application exceeds the overall maximum of £250,000 in full or in part over the lifetime of the RDP 2014-2020, then your entire application for Tier 1, Tranche 3 will be deemed ineligible.

| Equipment Required                           |                                                                              | View Equipment List                                     |
|----------------------------------------------|------------------------------------------------------------------------------|---------------------------------------------------------|
| NB: Total Financial support for FB           | IS Tier 1 applications cannot exceed £12000.00 and cannot be below £2000.00, | before applying the Value for Money criterion.          |
| Theme:                                       | Environment, Weather Resistance and Climate Change $\checkmark$ *            |                                                         |
| Equipment Item Code:                         | J31 - (Band 1) Robotic slurry scraping device (with the ability to           | *                                                       |
| Item Description:                            | (Band 1) Robotic slurry scraping device (with the ability to apply water to  | o the floor surface but does collect and store slurry). |
| Minimum Quantity:                            | 1                                                                            |                                                         |
| Quantity Sought:                             | 1 *                                                                          |                                                         |
| Max Unit Grant Support:<br>£(Ex VAT)         | 6,535.00                                                                     | Maximum grant available                                 |
| You must enter values (zero if not applicabl | e in the four assessment fields below.                                       | for item selected                                       |
| Estimated Annual Time Saved (hrs):           | 200 *                                                                        |                                                         |
| Estimated Annual Cost Saved (£):             | 1000.00 *                                                                    |                                                         |
| Estimated Annual Income Generated (£):       | 0.00 *                                                                       |                                                         |
| Estimated Payback (Years):                   | 5 *                                                                          |                                                         |
|                                              |                                                                              | Confirm Cancel                                          |
| /                                            |                                                                              |                                                         |
| Minimum                                      | Business plan                                                                | Confirm.                                                |
| Quantity.                                    | You must enter                                                               | Click here to add                                       |
| This field                                   | estimated figures for                                                        | equipment item to the                                   |
| specifies the                                | each of these                                                                | funding application.                                    |
| minimum                                      | questions. Your                                                              |                                                         |
| quantity that                                | answer may be "0" in                                                         |                                                         |
| you can select.                              | some cases.                                                                  |                                                         |
|                                              | 36                                                                           |                                                         |

## **19. New Application – Adding Additional Equipment Items**

Clicking on the "Add Item of Equipment" button outlined on the previous page will bring you to the screen shown below. This screen shows you details of the equipment item that you have just added to your application. From here you have access to a number of actions as shown below. The first two actions are available through the use of two buttons on the right side of the screen marked "Add Item of Equipment" and "View Equipment List". The function of each of these buttons is described below.

**Additional Equipment Items**: To add equipment items to your funding application click on the "**Add Item of Equipment**" button. This will return you to the screen where you can select additional equipment items for inclusion within your application.

**View Equipment List**: Clicking on the "**View Equipment List**" will display the full list of eligible items available under FBIS-C Tier 1, Tranche 3.

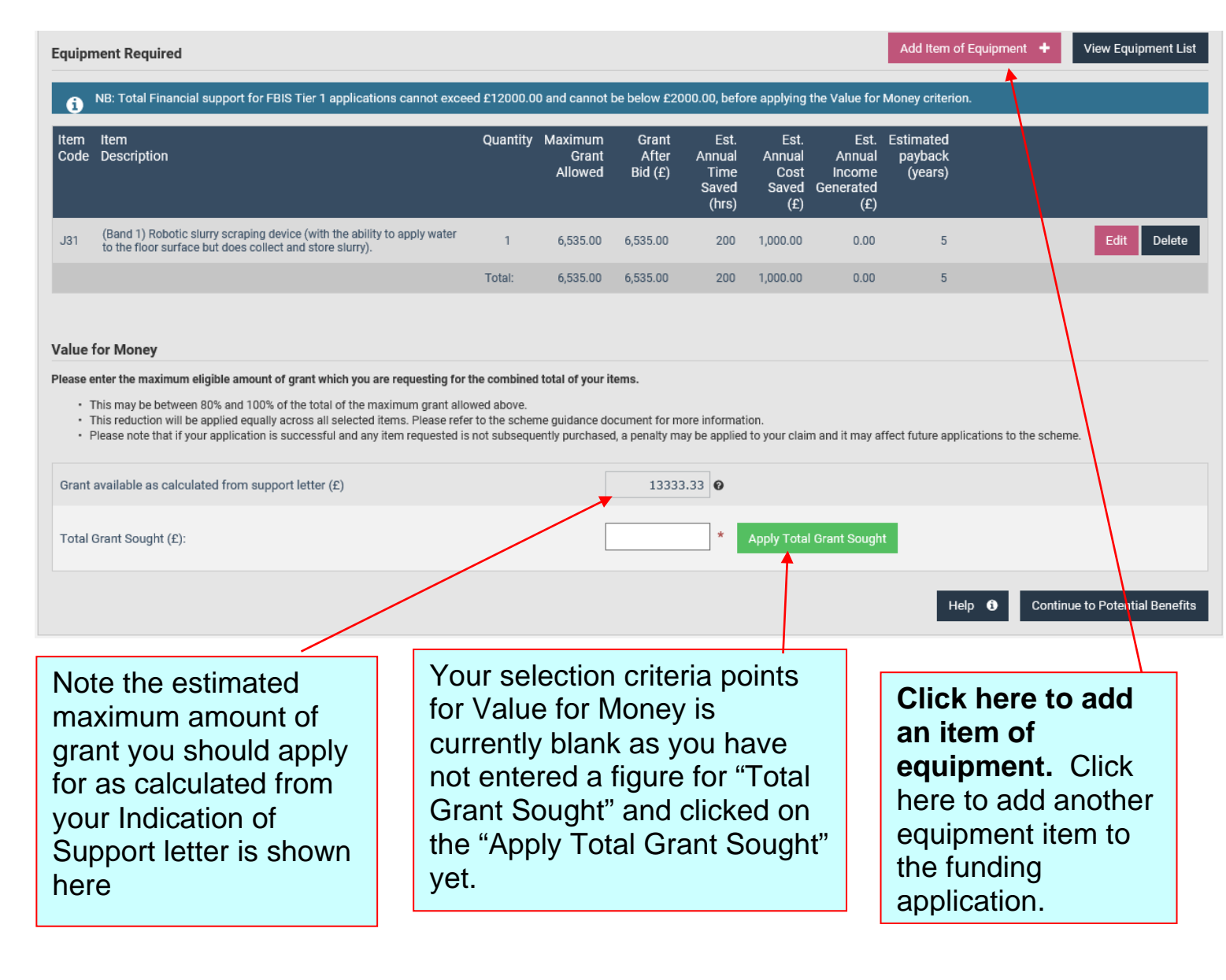

The second two actions are available through the use of two buttons on the left side of the screen marked "**Edit**" and "**Delete**". The function of each of these buttons is described below:

**Edit**: Clicking on this button will re-open the equipment item screen. This will allow the user to edit any information previously entered in respect of required equipment items.

**Delete**: This button permits the user to delete the information they had previously entered in respect of a requested equipment item. When you click this button you will receive a warning as shown in the screen below. This offers the opportunity to proceed or cancel the deletion of the selected equipment item request.

| Applicant Details          | EU Grant Support & V.                                                                                                    | AT Gen. Renewal                                 | Education & Monitoring           | Document Upload | Project & Busin | ess Plan  | Potential Benefit | s Equality Monitoring           | Declaration             |  |
|----------------------------|----------------------------------------------------------------------------------------------------|-------------------------------------------------|----------------------------------|-----------------|-----------------|-----------|-------------------|---------------------------------|-------------------------|--|
| Equipment Reg              | juired                                                                                                    |                                                 |                                  | A 10            |                 |           |                   | Add Item of Equipment           | t + View Equipment List |  |
| I NB: Total                | Financial support for F                                                                                                    | BIS Tier 1 applicat                             | Confirm deletio                  | n               |                 |           | ×                 | Money criterion.                |                         |  |
| Item Item<br>Code Descrip  | lion                                                                                                    |                                                 | Are you sure you want to delete? |                 |                 |           |                   | Estimated<br>payback<br>(years) |                         |  |
| J31 (Band 1)<br>to the flo | Robotic slurry scraping d<br>or surface but does colle                                                                                     | evice (with the abilit<br>ct and store slurry). | 1                                |                 |                 |           |                   | 5                               | Edit Delete             |  |
|                            |                                                                                                    |                                                 | Total:                           | 6,535.00 6,     | 535.00 20       | 0 1,000.0 | 0.00              | 5                               |                         |  |
|                            |                                                                                                    |                                                 |                                  |                 |                 |           |                   |                                 |                         |  |
|                            | Warning<br>Click <b>Ok</b> to proceed with deletion of<br>equipment item request or <b>Cance</b> I to return<br>to project details screen. |                                                 |                                  |                 |                 |           |                   |                                 |                         |  |

## 20. Value for Money

This selection criteria allows you to request a lower amount of grant across the <u>total</u> of the items you have selected in exchange for additional selection criteria marks (up to 39). You can request as low an amount of grant as you want but marks are only awarded to for "bids" up to 20% below. The % you bid below is applied across all of your items equally. You must type an amount into the **Total Grant Sought** box and click the **"Apply Total Grant Sought**" button to be able to leave this tab. If you want to apply for the full amount of grant available on your item(s) you should type in the total of the **"Maximum Grant Allowed"** column e.g. if all of your items have Maximum Grant allowed of £8,930 then you would type £8,930 into the **Total Grant Sought** box. Note this will result in zero marks for the Value for Money criteria

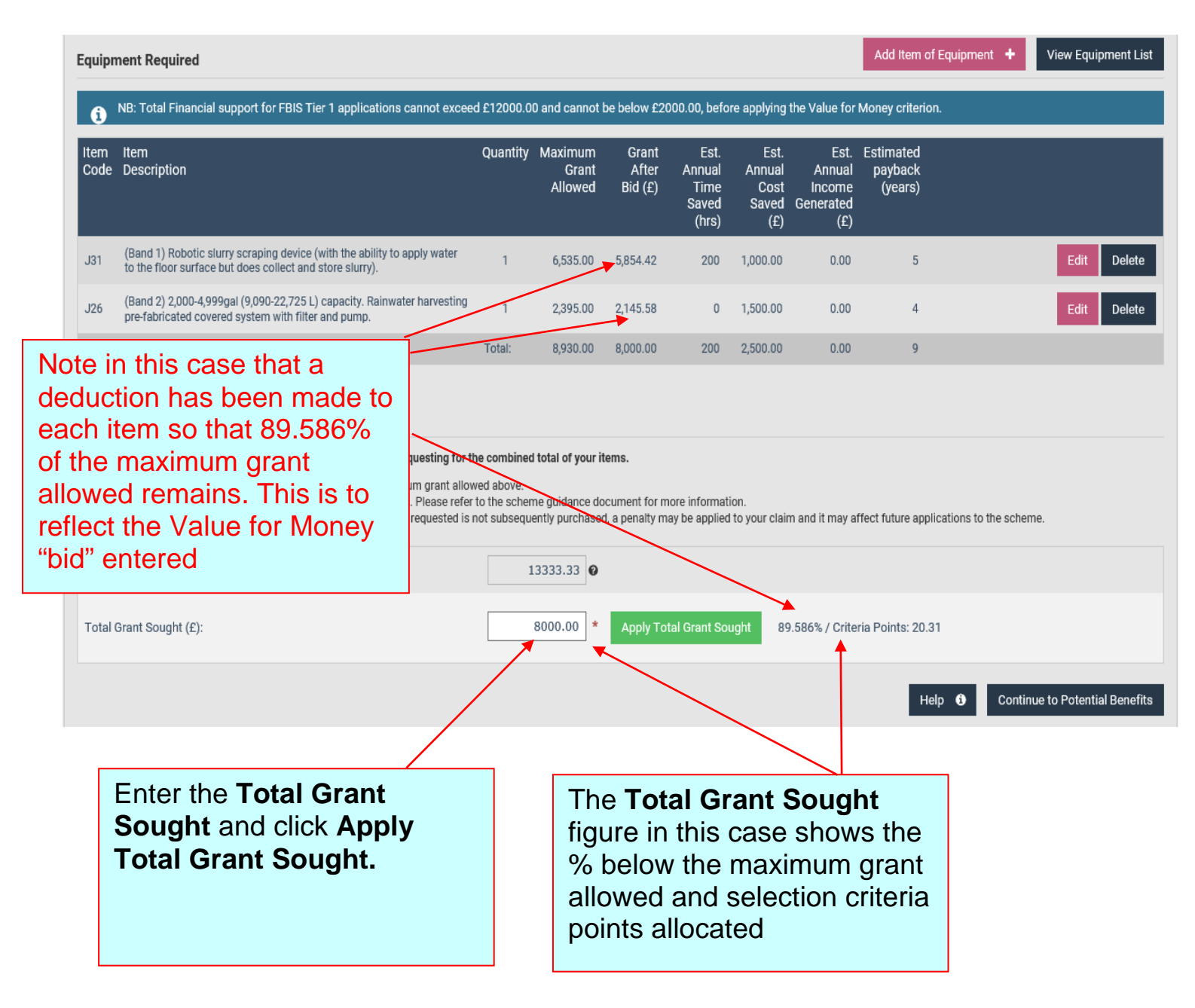

## 21. Potential Benefits

On this tab, you must rank the benefits that your item (or combined items) will bring to your farm business with 1 being the main benefit and 9 being the least benefit. This section does not affect the scoring of your application form but it must be completed before you can submit your application.

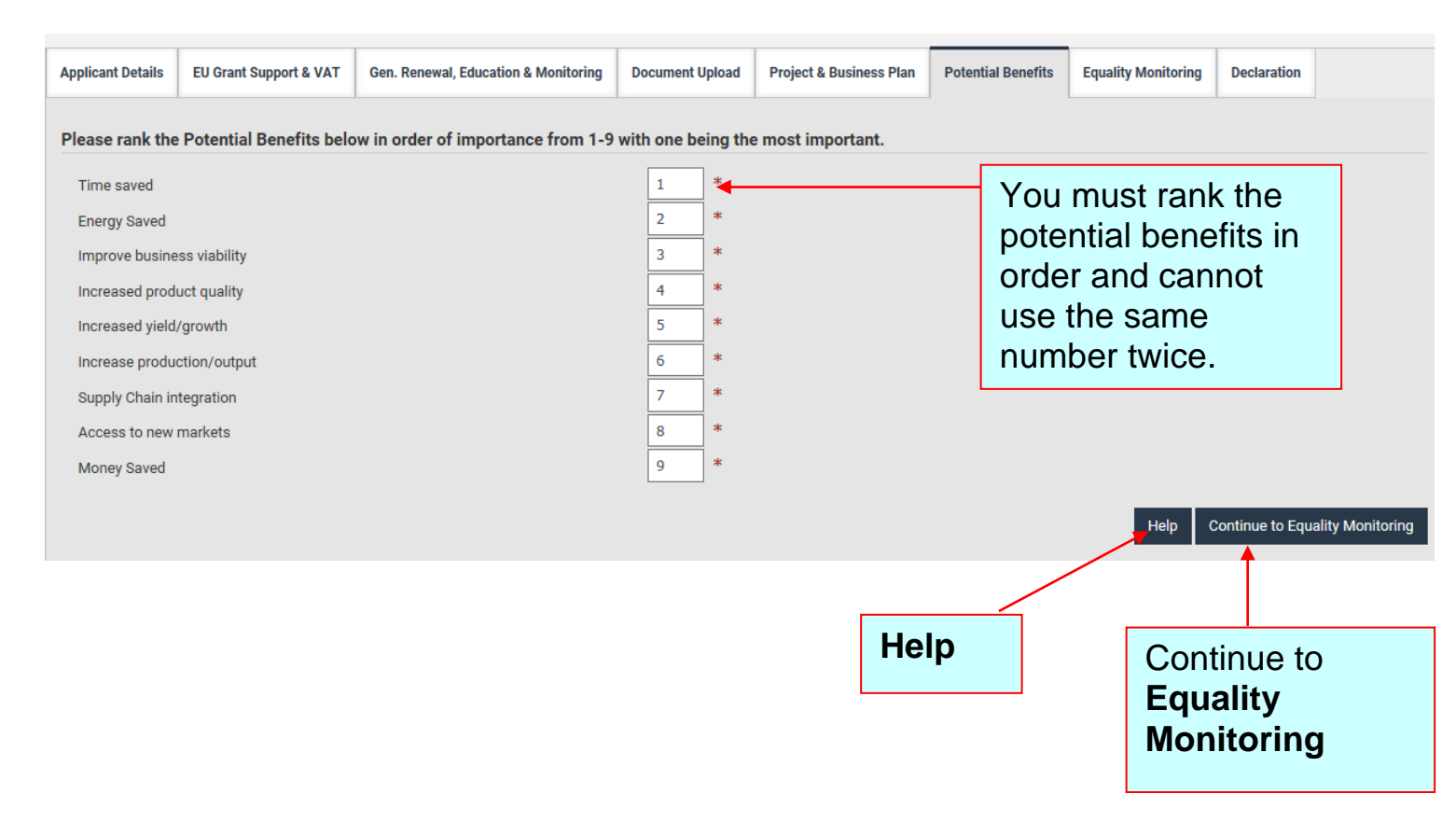

## 22. Section 75 Equality Monitoring Questionnaire

The equality monitoring information will be stored confidentially by the Northern Ireland Statistics and Research Agency (NISRA). Completed forms are not seen by DAERA and/or the Delivery agent. The information collected will only be used for equality monitoring purposes and in compliance with the Data Protection Act (2018) and The General Data Protection Regulations (2016). Further details are available at: <a href="https://www.daera-ni.gov.uk/publications/daera-privacy-statement-document">https://www.daera-ni.gov.uk/publications/daera-privacy-statement-document</a>

The details on this form will not be used in the decision to award funding to any person/group who applies to the Scheme, nor will this form be linked in any way to details of individual participants.

| Applicant Details                                                                                                    | EU Grant Support & VAT                                           | Gen. Renewal, Education & Monitoring                                                   | Document Upload                                     | Project & Business Plan                            | Potential Benefits      | Equality Monitoring      | Declaration                 |  |  |  |
|----------------------------------------------------------------------------------------------------|------------------------------------------------------------------|----------------------------------------------------------------------------------------|-----------------------------------------------------|----------------------------------------------------|-------------------------|--------------------------|-----------------------------|--|--|--|
| EQUALITY MONITORING QUESTIONNAIRE                                                                                                    |                                                                  |                                                                                        |                                                     |                                                    |                         |                          |                             |  |  |  |
| Will the information I give be treated as confidential?                                                                                                    |                                                                  |                                                                                        |                                                     |                                                    |                         |                          |                             |  |  |  |
| Yes. The information will be securely stored and treated as <b>confidential</b> . The information collected will only be used for equality monitoring and evaluation purposes and in compliance with The Data Protection Act 1998. The details on this form will not be used in the decision to award funding to any person/group who applies to the Rural Development Programme. Although we ask you to enter your project application number we will only use this to add information on, for example, project type. The resulting dataset will be made anonymous before any monitoring or evaluation analysis is produced. |                                                                  |                                                                                        |                                                     |                                                    |                         |                          |                             |  |  |  |
| What is this information used for?                                                                                                    |                                                                  |                                                                                        |                                                     |                                                    |                         |                          |                             |  |  |  |
| The information wi<br>Department of Agri                                                                                                    | ll help us to understand if the<br>culture, Environment and Rur  | Rural Development Programme is providin<br>al Affairs (DAERA) to comply with Section 7 | g equality of opportuni<br>75 of the Northern Irela | ity and good relations to all th<br>nd Act (1998). | ose who might apply o   | r benefit. Completion of | the survey will help the    |  |  |  |
| Is it compulsory?                                                                                                    |                                                                  |                                                                                        |                                                     |                                                    |                         |                          |                             |  |  |  |
| Although completio<br>opportunity for all a                                                                                                    | n of this survey is voluntary yo<br>pplicants and beneficiaries. | ou are strongly encouraged to complete it as                                           | s it is important that we                           | e are able to monitor and evalu                    | uate the Rural Developm | nent Programme to make   | e sure there is equality of |  |  |  |
| Who should comple                                                                                                    | te this survey?                                                  |                                                                                        |                                                     |                                                    |                         |                          |                             |  |  |  |
| The survey should be completed by the applicant. An agent can complete the form on behalf of the applicant but the details provided must be those of the applicant. Therefore, the applicant will need to give permission to the agent for this to occur and also provide the relevant details to the agent. Where there is more than one person in a business, the details provided in response to this survey should be those of the head of the business. For companies, it should be the majority shareholder.                                                                                                    |                                                                  |                                                                                        |                                                     |                                                    |                         |                          |                             |  |  |  |
| 1. AGE                                                                                                    |                                                                  |                                                                                        |                                                     |                                                    |                         |                          |                             |  |  |  |
| What is your ag                                                                                                    | e, in years?                                                     |                                                                                        |                                                     |                                                    |                         |                          |                             |  |  |  |

2. GENDER

## 23. New Application – Declaration

When the "**Continue to Declaration**" button or tab is pressed you will be taken to the final tab entitled "**Declaration**" as shown below.

Once you have read and understood the contents of the declaration you should indicate your agreement by clicking on the "**I Agree**" box on the screen. When you've done this you should save your application by clicking on the "**Save Application**" button on the left side of the screen.

# Please note that you can save your progress at any time during the application input process by clicking on the "Save Application" button.

| Applicant Details                                                                                                    | EU Grant Support & VAT | Gen. Renewal, Education & Monitoring | Document Upload  | Project & Business Plan | Potential Benefits | Equality Monitoring | Declaration |  |  |  |  |
|----------------------------------------------------------------------------------------------------|------------------------|--------------------------------------|------------------|-------------------------|--------------------|---------------------|-------------|--|--|--|--|
| DECLARATION                                                                                                    | DECLARATION            |                                      |                  |                         |                    |                     |             |  |  |  |  |
| <ul> <li>I declare that to the best of my knowledge all information provided is true and complete;</li> <li>I declare that I am actively farming;</li> <li>I will notify DAERA of any other grant support sought or received for this application;</li> <li>I confirm that I have read and understood the scheme requirements, including information on potential penalties, as set out in the Farm Business Improvement Scheme - Capital, Tier 1 (Tranche 3) Explanatory Booklet.</li> </ul>                                                                                                    |                        |                                      |                  |                         |                    |                     |             |  |  |  |  |
| If successful                                                                                                    | If successful          |                                      |                  |                         |                    |                     |             |  |  |  |  |
| <ul> <li>I declare that the project will comply with all relevant EU and national legislation;</li> <li>I declare that any grant awarded will be used for the project intended;</li> <li>I agree that I will comply with periodic requests for information by DAERA or its Agents;</li> <li>I confirm that I will make pre project investment and post project investment farm business accounts, produced and verified by a professionally qualified accountant, available to DAERA or its Agents for monitoring and evaluation purposes, if requested;</li> <li>I agree that if any item on my Letter of Offer is not subsequently purchased, a penalty may be applied to my claim and it may affect future applications to the scheme and;</li> <li>I declare that any planning permissions, statutory licences or control permissions that are required in order to complete this project have been granted by the relevant authority at the time of submission of this application.</li> </ul> |                        |                                      |                  |                         |                    |                     |             |  |  |  |  |
| I agree. 🗹 🏄                                                                                                    |                        |                                      |                  |                         |                    |                     |             |  |  |  |  |
|                                                                                                    |                        | Agreement with                       | n <b>Declara</b> | ation.                  |                    |                     |             |  |  |  |  |

tick, to show your agreement

with the declaration.

### 24: New Application – Saved Application Confirmation.

When you click on the "**Save Application**" button you will receive a confirmation on screen message to confirm that the application has been successfully saved.

| You are at: > Applican                                                                                                    | t Home > Edit Application                                                                                                    |                                                                                            |                                                           |                                                                  |                                                       | You will be lo                          | ogged out after 1   | 5 minutes of inactivi |  |
|----------------------------------------------------------------------------------------------------|----------------------------------------------------------------------------------------------------|--------------------------------------------------------------------------------------------|-----------------------------------------------------------|------------------------------------------------------------------|-------------------------------------------------------|-----------------------------------------|---------------------|-----------------------|--|
|                                                                                                    |                                                                                                    |                                                                                            |                                                           |                                                                  |                                                       |                                         |                     |                       |  |
| The Application v                                                                                                    | vas Saved successfully                                                                                                    | <del>^</del>                                                                               |                                                           |                                                                  |                                                       |                                         |                     |                       |  |
| This screen has been g<br>tab (denoted by * )                                                                                                    | iven an extended time allowand<br>must be entered before the dat                                                                                                    | e to help you complete the application proc<br>a on that tab can be saved. Tabs such as Up | ess. Saving the application<br>load Documents, Downloa    | or moving to a new tab will re<br>d Documents and Record do no   | set the time available to<br>ot have mandatory fields | o the maximum again. Plea<br>s.         | ase note that all m | andatory fields on a  |  |
| Application                                                                                                    | Ref: 363675                                                                                                    |                                                                                            |                                                           | Print 🖨 Subn                                                     |                                                       | Save Application                        | 🖹 Save &            | Close Close           |  |
|                                                                                                    |                                                                                                    |                                                                                            |                                                           |                                                                  |                                                       |                                         |                     |                       |  |
| Applicant Details                                                                                                    | EU Grant Support & VAT                                                                                                    | Gen. Renewal, Education & Monitoring                                                       | Document Upload                                           | Project & Business Plan                                          | Potential Benefits                                    | Equality Monitoring                     | Declaration         |                       |  |
| DECLARATION                                                                                                    |                                                                                                    |                                                                                            |                                                           |                                                                  |                                                       |                                         |                     |                       |  |
| <ul> <li>I declare that</li> <li>I declare that</li> <li>I will notify I</li> <li>I confirm the</li> <li>I confirm the</li> <li>I declare that</li> <li>I declare that</li> <li>I confirm the</li> <li>I confirm the</li> </ul> | <ul> <li>I declare that to the best of my knowledge all information provided is true and complete;</li> <li>I declare that I am actively farming;</li> <li>I will notify DAERA of any other grant support sought or received for this application;</li> <li>I confirm that I have read and understood the scheme requirements, including information on potential penalties, as set out in the Farm Business Improvement Scheme - Capital, Tier 1 (Tranche 3) Explanatory Booklet.</li> <li>If successful         <ul> <li>I declare that the project will comply with all relevant EU and national legislation;</li> <li>I declare that any grant awarded will be used for the project intended;</li> <li>I agree that I will comply with periodic requests for information by DAERA or its Agents;</li> <li>I confirm that I will make pre project investment farm usiness accounts, produced and verified by a professionally qualified accountant, available to DAERA or its Agents for monitoring and</li> </ul> </li> </ul> |                                                                                            |                                                           |                                                                  |                                                       |                                         |                     |                       |  |
| • I agree that<br>• I declare that<br>I agree. 🗹 \star                                                                                                    | if any item on my Letter of Of<br>at any planning permissions, s                                                                                                    | fer is not subsequently purchased, a pena<br>tatutory licences or control permissions t    | ty may be applied to my o<br>nat are required in order to | claim and it may affect future<br>o complete this project have t | applications to the sch<br>been granted by the rel    | neme and;<br>evant authority at the tim | e of submission     | of this application.  |  |
|                                                                                                    |                                                                                                    |                                                                                            |                                                           |                                                                  |                                                       |                                         |                     |                       |  |
| Saved A                                                                                                    | pplication                                                                                                    | Confirmation.                                                                              |                                                           |                                                                  |                                                       |                                         |                     |                       |  |

This message confirms that your application has been successfully saved.

## 25. New Application – Non completion of Mandatory Fields.

If you have not adhered to the maximum or minimum grant support limits of the Farm Business Improvement Scheme - Capital, Tier 1, Tranche 3 or if you have not completed all mandatory fields (those marked with a \*) or uploaded your Making it Safer or Indication of Support Letter you will be unable to submit your application. If this happens when you attempt to submit an application, you will be presented with an error message. To correct this error, you should first click on "OK" to accept and remove the error message. You should then go back through each of the Tabs and look for any mandatory fields that have not been completed.

In the "**Project & Business Plan**" Tab, you should check that the amount of grant support you are seeking falls within the scheme limits and amend if necessary. In the "**Document Upload**" Tab, you should check that you have uploaded both your Making it Safer and Indication of Support Letter. When these checks for errors have been located and corrections made, you should then click on the "Save Application" button to save your amended application. If all mandatory fields have now been completed, the "Submit Application will become available and will no longer be "greyed out".

Note this red bar may still appear even if you have not uploaded your Making it Safer certificate and Indication of Support letter – however you will not be able to submit your application until you do upload them

| You are at: > Applicant                                                                                                    | Home > Edit Application                                                                                                    |                                         |                 | You will be logged out after 15 minutes of inactivity |                    |                     |             |  |  |  |
|----------------------------------------------------------------------------------------------------|----------------------------------------------------------------------------------------------------|-----------------------------------------|-----------------|-------------------------------------------------------|--------------------|---------------------|-------------|--|--|--|
|                                                                                                    |                                                                                                    |                                         |                 |                                                       |                    |                     |             |  |  |  |
| The Application of                                                                                                    | annot be Saved as the cu                                                                                                    | rrent Tab has missing or invalid inforr | •               |                                                       |                    |                     |             |  |  |  |
| This screen has been given an extended time allowance to help you complete the application process. Saving the application or moving to a new tab will reset the time available to the maximum again. Please note that all mandatory fields on a tab (denoted by * ) must be entered before the data on that tab can be saved. Tabs such as Upload Documents, Download Documents and Record do not have mandatory fields.                                                                                                    |                                                                                                    |                                         |                 |                                                       |                    |                     |             |  |  |  |
| Application                                                                                                    | Ref: 363675                                                                                                    |                                         | Print 🖨 Subn    |                                                       | Save Application   | Save &              | Close Close |  |  |  |
|                                                                                                    |                                                                                                    |                                         |                 |                                                       |                    |                     |             |  |  |  |
| Applicant Details                                                                                                    | EU Grant Support & VAT                                                                                                    | Gen. Renewal, Education & Monitoring    | Document Upload | Project & Business Plan                               | Potential Benefits | Equality Monitoring | Declaration |  |  |  |
| DECLARATION                                                                                                    |                                                                                                    |                                         |                 |                                                       |                    |                     |             |  |  |  |
| <ul> <li>I declare that</li> <li>I declare that</li> <li>I will notify I</li> <li>I confirm that</li> </ul>                                                                                                    | <ul> <li>I declare that to the best of my knowledge all information provided is true and complete;</li> <li>I declare that I am actively farming;</li> <li>I will notify DAERA of any other grant support sought or received for this application;</li> <li>I confirm that I have read and understood the scheme requirements, including information on potential penalties, as set out in the Farm Business Improvement Scheme - Canital Tier 1 (Tranche 3) Explanatory Booklet</li> </ul> |                                         |                 |                                                       |                    |                     |             |  |  |  |
| If successful                                                                                                    |                                                                                                    |                                         |                 |                                                       |                    |                     |             |  |  |  |
| <ul> <li>I declare that the project will comply with all relevant EU and national legislation;</li> <li>I declare that any grant awarded will be used for the project intended;</li> <li>I agree that I will comply with periodic requests for information by DAERA or its Agents;</li> <li>I confirm that I will make pre project investment and post project investment farm business accounts, produced and verified by a professionally qualified accountant, available to DAERA or its Agents for monitoring and evaluation purposes, if requested;</li> <li>I agree that if any item on my Letter of Offer is not subsequently purchased, a penalty may be applied to my claim and it may affect future applications to the scheme and;</li> </ul> |                                                                                                    |                                         |                 |                                                       |                    |                     |             |  |  |  |

I declare that any planning permissions, statutory licences or control permissions that are required in order to complete this project have been granted by the relevant authority at the time of submission of this application.

I agree. 🗌 🔺

## 26. New Application – Confirmation of Saved Application.

At this stage your funding application has been completed and saved within the EU Grants Funding Database. The status of the application will be "**Unsubmitted**" and it will be shown in the "**Un-Submitted Applications / Tenders**" areas shown on the Applicant Home screen below.

| You are at: > App | licant Home               |                                                                     |                                   | You will be logged out after <b>15 minutes</b> of inactivity |                                       |                                      |  |  |
|-------------------|---------------------------|---------------------------------------------------------------------|-----------------------------------|--------------------------------------------------------------|---------------------------------------|--------------------------------------|--|--|
| Un-Submitted A    | Applications / Tenders    | Submitted Applications / Tenders Open Calls                         |                                   |                                                              |                                       |                                      |  |  |
| i The lis         | st below contains your l  | Insubmitted Applications, which you may Edit and Sub                | mit, if the Call is still Open. ( | Click on the row to be taken th                              | rough to the online Application Form. |                                      |  |  |
| App. Ref.         | Organisation Name         | Project Title                                                       |                                   |                                                              |                                       | Status                               |  |  |
| 363675            | MR SUNNY DAY              | 4.1 support for investments in agr                                  | icultural holdings (BIS Tier 1 T  | ranche 🕄)                                                    |                                       | Unsubmitted                          |  |  |
| You are at: > #   | Applicant Home            |                                                                     |                                   |                                                              | You will be logged out a              | fter <b>15 minutes</b> of inactivity |  |  |
| Un-Submitte       | ed Applications / Tenders | Submitted Applications / Tenders Open Calls                         |                                   |                                                              |                                       |                                      |  |  |
|                   |                           |                                                                     |                                   |                                                              |                                       |                                      |  |  |
| i The             | e list below contains the | Applications that you have Submitted, together with the             | eir current Status. Click on th   | e row to be taken through to y                               | our Submitted Applications options.   |                                      |  |  |
| App. Ref.         | Organisation Name         | Project Title                                                       | Date Submitted                    | Status                                                       |                                       |                                      |  |  |
| 331342            | MR SUNNY DAY              | 4.1 support for investments in<br>agricultural holdings (Tranche 2) | 27-Oct-2017 09:45 AM              | Acknowledged                                                 |                                       |                                      |  |  |
|                   | -h                        | A                                                                   |                                   |                                                              |                                       |                                      |  |  |

#### **Un-submitted Application.**

This shows applications which have been saved but not submitted. Click on the application to open it. **Submitted Applications.** This shows applications which have been submitted to the database for assessment. Click on the application to open it.

## 27. New Application – Submission of Saved Application.

When you click on the un-submitted application, this opens the Edit Application screen - see below. A banner at the top of the screen tells you that all the required mandatory fields have been completed and that your application is ready to be submitted for assessment.

To submit your application for appraisal, click on the Submit Application button on the left side of the screen.

# Don't forget – your application must be <u>submitted</u> before the closing date of the call for applications to be considered for funding!!

| Application                                                                                                    | Ref: 363675                                                                                                    |                                                                                                    |                                                                                    | Print 🖨 Sut                                                                                   | omit Application 🛛 🗗                                                              | Save Application                                                      | Save & Clos                                          | e Close                      |
|----------------------------------------------------------------------------------------------------|----------------------------------------------------------------------------------------------------|----------------------------------------------------------------------------------------------------|------------------------------------------------------------------------------------|-----------------------------------------------------------------------------------------------|-----------------------------------------------------------------------------------|-----------------------------------------------------------------------|------------------------------------------------------|------------------------------|
| Applicant Details                                                                                                    | EU Grant Support & VAT                                                                                                    | Gen. Renewal, Education & Monitoring                                                                                                    | Document Upload                                                                    | Project & Business Plan                                                                       | Potential Benefits                                                                | Equality Monitoring                                                   | Declaration                                          |                              |
| DECLARATION                                                                                                    |                                                                                                    |                                                                                                    |                                                                                    |                                                                                               |                                                                                   |                                                                       |                                                      |                              |
| <ul> <li>I declare that</li> <li>I declare that</li> <li>I declare that</li> <li>I will notify I</li> <li>I confirm that</li> </ul>             | t to the best of my knowled<br>t I am actively farming;<br>AERA of any other grant su<br>t I have read and understoo                                                                                                    | ge all information provided is true and compl<br>pport sought or received for this application;<br>of the scheme requirements, including inform                                                                                                    | ete;<br>nation on potential pen                                                    | alties, as set out in the Farm                                                                | Business Improvement                                                              | Scheme - Capital, Tier 1 (                                            | (Tranche 3) Explanatory                              | Booklet.                     |
| If successful<br>- I declare tha<br>- I declare that<br>- I agree that<br>- I confirm thi<br>evaluation p<br>- I agree that<br>- I declare that | t the project will comply wit<br>t any grant awarded will be<br>will comply with periodic re<br>it l will make pre project inv<br>urposes, if requested,<br>f any item on my Letter of C<br>t any planning permissions, | h all relevant EU and national legislation;<br>used for the project intended;<br>equests for information by DAERA or its Agen<br>estment and post project investment farm bu<br>Offer is not subsequently purchased, a penalt,<br>statutory licences or control permissions the | ts;<br>siness accounts, prod<br>y may be applied to my<br>at are required in order | uced and verified by a profes<br>claim and it may affect futu<br>to complete this project hav | sionally qualified accou<br>re applications to the sc<br>e been granted by the re | ntant, available to DAER,<br>heme and;<br>levant authority at the tir | A or its Agents for moni<br>ne of submission of this | toring and<br>s application. |
| I agree. 🗹 🔺                                                                                                    |                                                                                                    |                                                                                                    |                                                                                    |                                                                                               |                                                                                   |                                                                       |                                                      |                              |
|                                                                                                    |                                                                                                    |                                                                                                    |                                                                                    |                                                                                               |                                                                                   |                                                                       |                                                      |                              |
|                                                                                                    | S<br>C<br>a<br>b                                                                                                    | Submit Application.<br>Click on this button to submit your application for<br>assessment. If all mandatory fields and uploads have not<br>been completed this button will remain greyed out                                                                                     |                                                                                    |                                                                                               |                                                                                   |                                                                       |                                                      |                              |
|                                                                                                    |                                                                                                    |                                                                                                    |                                                                                    |                                                                                               | ,                                                                                 |                                                                       |                                                      |                              |
| Application I                                                                                                    | Ref: 363675                                                                                                    |                                                                                                    |                                                                                    | Print 🖨 Subm                                                                                  | it Application 🛛 🔁                                                                | Save Application 🖺                                                    | Save & Close                                         | Close                        |
| Applicant Details                                                                                                    | EU Grant Support & VAT                                                                                                    | Gen. Renewal, Education & Monitoring                                                                                                    | Document Upload                                                                    | Project & Business Plan                                                                       | Potential Benefits                                                                | Equality Monitoring                                                   | Declaration                                          |                              |

### 28. New Application – Submission of Saved Application Final Warning.

Once you have clicked on "**Submit Application**" on the left hand side of the screen, a final warning message will be displayed, as shown below. This informs you that once your application has been submitted it cannot be changed. You then have two options, either to proceed and submit the application or return to the Edit Application screen to edit or change your application.

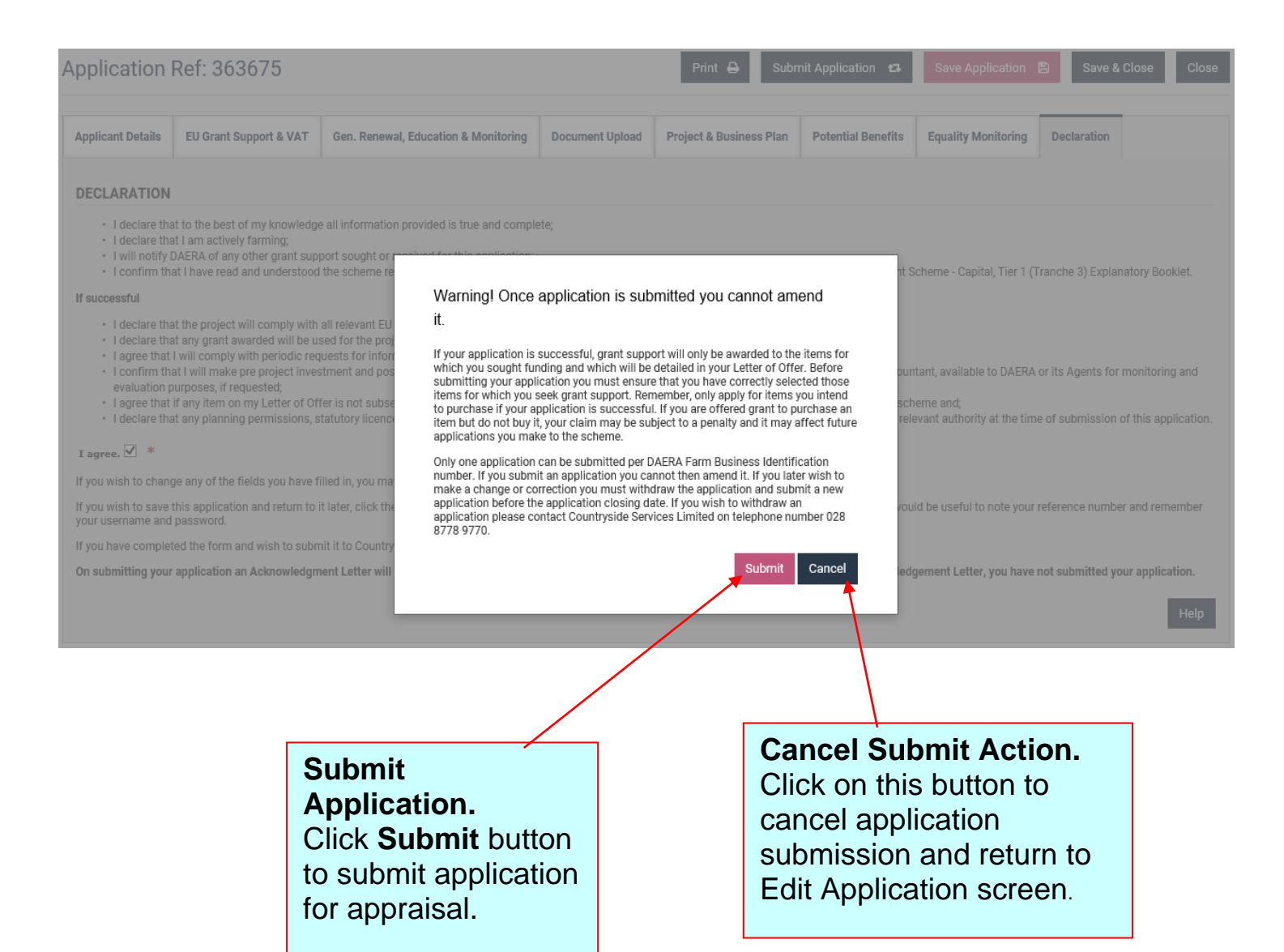

### 29. New Application – Acknowledgement of Application Submission

After submitting your application as shown on the previous page you will be taken to the screen shown below. This screen acknowledges the successful submission of your application and gives you an Application Reference Number.

You should take careful note of the assigned Application Reference Number as this is the main way in which your application will be identified. You should always refer to this reference number in any communication between yourself and Countryside Services Ltd.

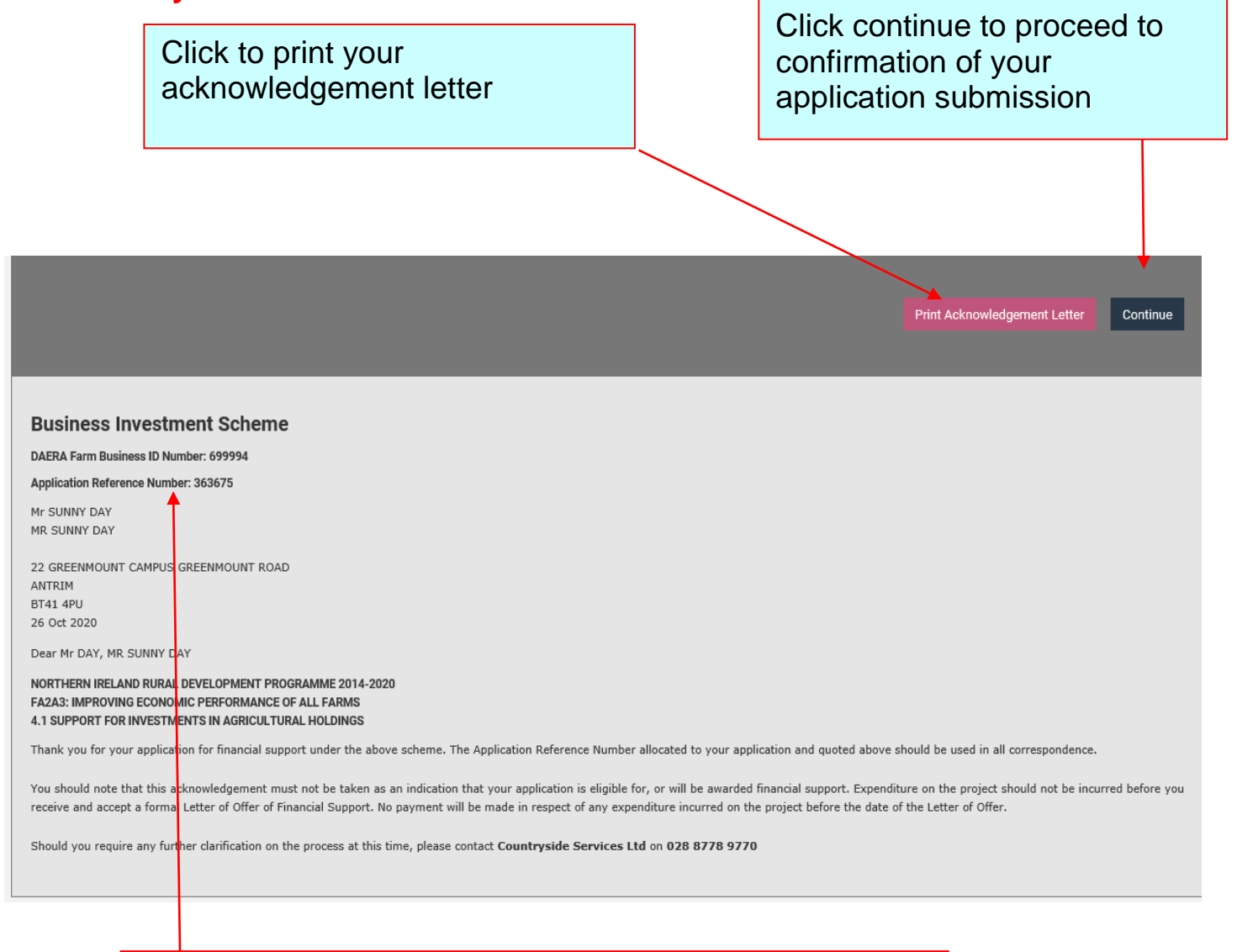

Application Reference Number. This is the unique reference number of your application. Make a note of it and keep it in a safe place.

## **30. New Application – Confirmation of Application Submission**

This screen confirms the successful submission of your application Once an application has been submitted it can be viewed via "**Submitted Application**\ **Tenders**" on the Applicant Home screen

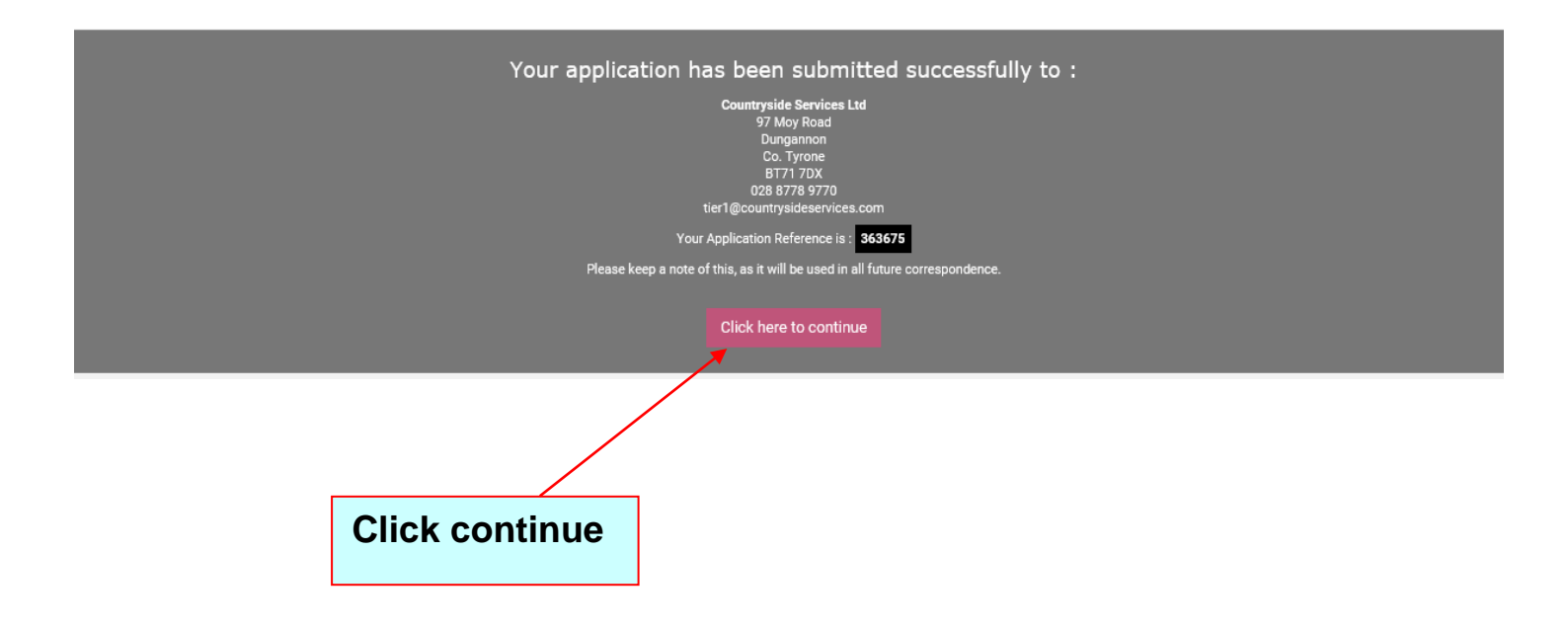

## **31. New Application – Printing a Submitted Application**

If you need to print details of a submitted application then you can do this by clicking on the application within the "**Submitted Application \ Tenders**" tab on the Applicant Home screen.

This will bring you to the screen shown below where you can print your application. This will produce an application print report. If the applicant receives a warning concerning "pop-up blockers" then they should refer to the guidance shown later in this document.

# Please note that as the application has been submitted it is not possible to edit or change the application.

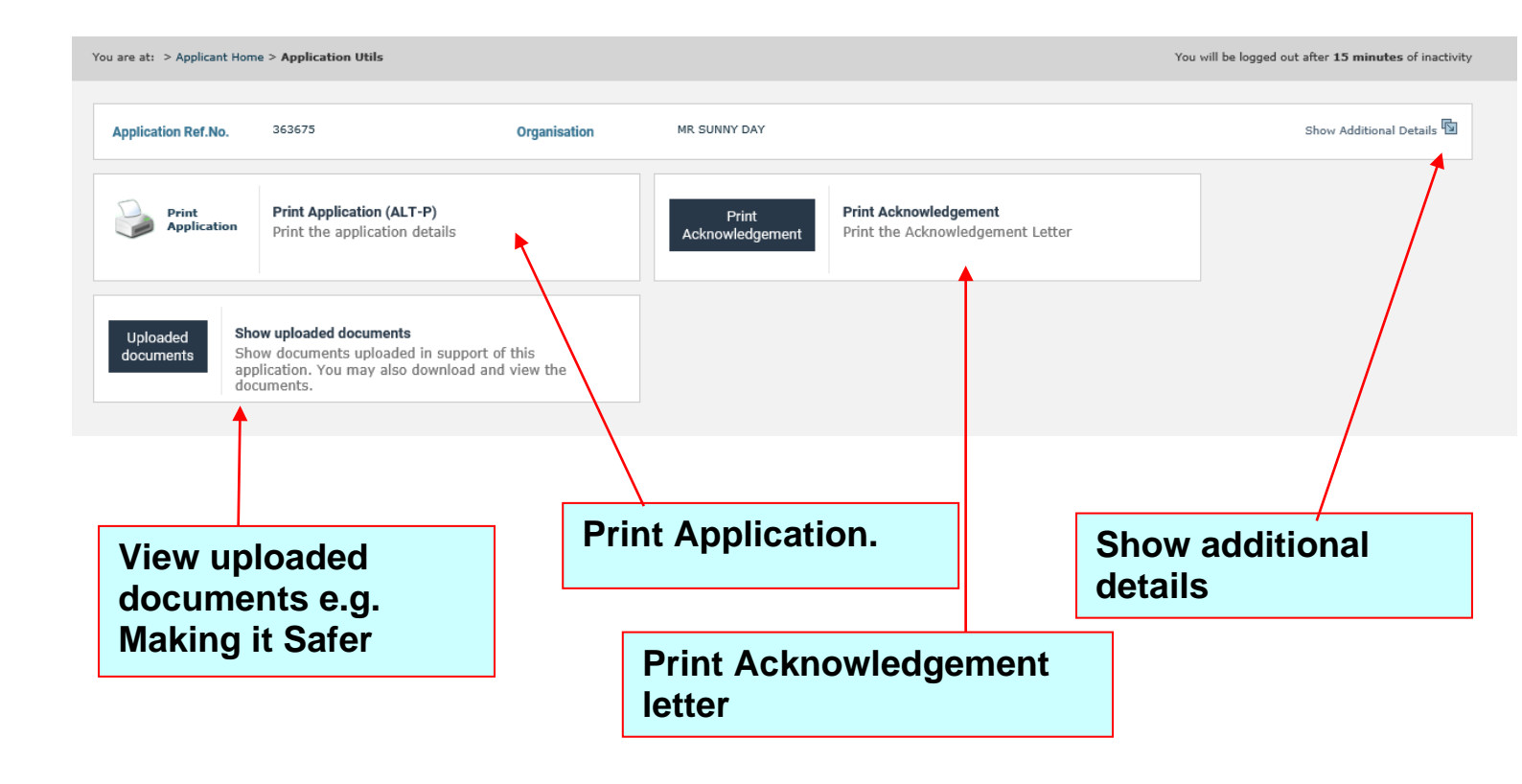